# 期赢天下-APP-操作手册

# 为方便阅读请先打开导航栏查看对应内容 【视图】->【导航窗格】

| 一、 APP 下载                     | 3               |
|-------------------------------|-----------------|
| 1. Android                    | 3               |
| 2. iOS                        | 3               |
| 二、 期货开户                       | 3               |
| 1. 期货开户                       | 3               |
| 2. 开户流程                       |                 |
| 3. 开户准备                       |                 |
| 4. 点击期货开户、立即开户                | 4               |
| 5. 上传照片                       | 5               |
| 6. 选择营业部                      |                 |
| 7. 填写基本资料                     | 7               |
| 8. 选择结算银行(此处为结算账户设置,仍需要客户自行办理 | <b>里</b> 银期签约)7 |
| 9. 适当性类型选择                    | 8               |
| 10. 选择账户                      |                 |
| 11. 视频验证                      |                 |
| 12. 安装数字证书                    |                 |
| 13. 签署协议                      |                 |
| 14. 在线回访                      |                 |
| 三、注册                          |                 |
| 1. 注册流程                       |                 |
| 2. 截图说明                       |                 |
| 四、 登录                         |                 |
| 五、 忘记密码                       |                 |
| 3. 修改密码流程 (此处修改的密码是期赢天下注册账号   | 的密码)22          |
| 4. 截图说明                       |                 |
| 六、 生成财富号                      | 23              |
| 1. 申请财富号                      | 23              |
| 2. 截图说明                       | 24              |
| 七、关联期货账号                      | 27              |
| 1. 关联流程                       | 27              |
| 2. 截图说明                       | 27              |
| 八、 业务办理                       |                 |
| 1. 办理步骤                       |                 |
| 2. 截图说明                       |                 |
| 九、 基金廾尸                       |                 |
| 1. 廾尸沇桯                       |                 |
| 2. 截图说明                       |                 |
| 十、 郑定基金账尸                     |                 |
| 1. 绑定流柱                       |                 |
| 2. 截图说明                       |                 |

| +-, | 开通资管账户                   | 32 |
|-----|--------------------------|----|
| 1.  | 开户流程                     | 32 |
| 2.  | 截图说明                     | 32 |
| 十二、 | 关联资管账户                   | 34 |
| 十三、 | 修改交易密码                   | 34 |
| 1.  | 修改流程                     | 34 |
| 2.  | 截图说明                     | 35 |
| 十四、 | 条件单                      | 36 |
| 1.  | 操作流程                     | 36 |
| 2.  | 截图说明                     | 36 |
| 3.  | 操作说明                     | 37 |
| 十五、 | 仿真交易                     | 37 |
| 1.  | 操作流程                     | 37 |
| 2.  | 截图说明                     | 37 |
| 十六、 | 业务办理                     | 38 |
| 1.  | 操作流程                     | 38 |
| 2.  | 可办理业务                    | 38 |
|     | 1. 身份证升位变更               | 38 |
|     | 2. 身份证有效期变更              | 38 |
|     | 3. 休眠账户激活                | 38 |
|     | 4. 期权开户                  | 38 |
|     | 5. 仿真开户                  | 38 |
|     | 6. 风险测评                  | 39 |
|     | 7.适当性信息完善                | 39 |
| 十七、 | FAQ                      | 39 |
| 1.  | 下载                       | 39 |
| 2.  | 苹果手机下载异常                 | 40 |
| 3.  | 查看版本信息                   | 40 |
| 4.  | CTP 不合法登录                | 41 |
| 5.  | 请求超时,稍后重试                | 41 |
| 6.  | 该财富号首次使用,请用户开户时默认密码直接登录  | 42 |
| 7.  | CTP: 首次登陆必须修改密码,请修改后重新登录 | 42 |
| 8.  | 风险测评无法提交                 | 43 |
| 9.  | 交易账号认证无法输入               | 43 |

## 一、 APP 下载

#### 1. Android

Android 或 iOS 均可使用微信或第三方扫描软件在官网 <u>http://www.htfc.com/</u> 扫描二维码

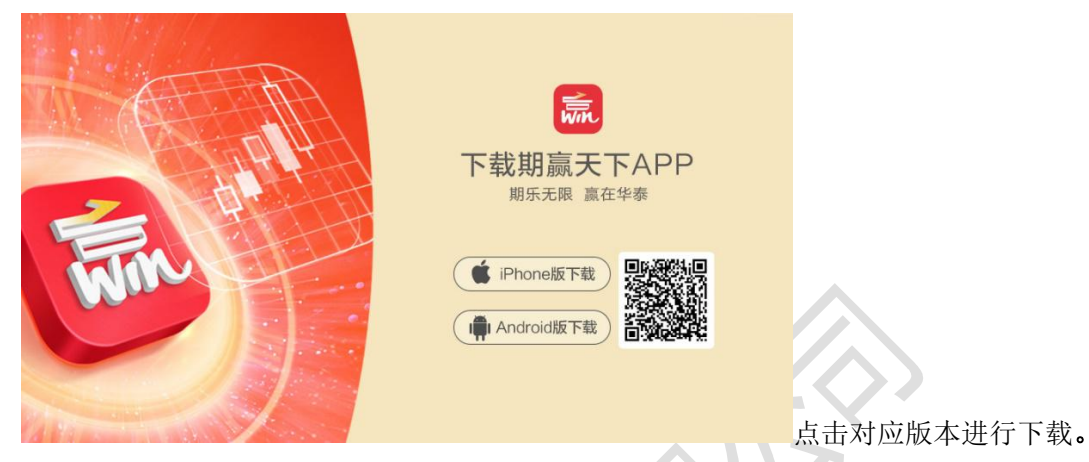

或 Android 也可在各大市场应用商店输入 "期赢天下"进行搜索下载。

2. iOS

iOS 在苹果应用商店 App Store 搜索 "期赢天下"下载

## 二、 期货开户

1. 期货开户

【打开 APP】->【快捷开户】->【期货开户】->【立即开户】。

2. 开户流程

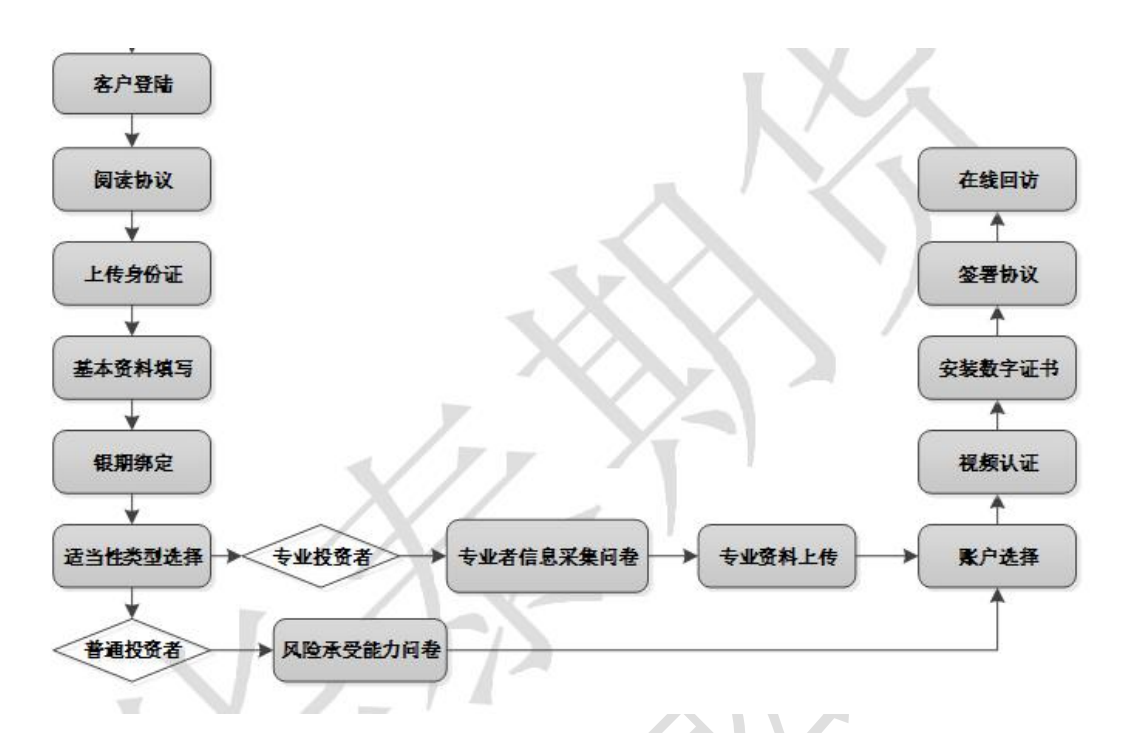

本章将详细讲解开户过程中各个步骤的操作方法,以截图加文字说明的方式一一呈现。 备注:本文涉及到的图片为测试环境图片,仅为制定操作手册使用,实际开户填写及签署内 容以生产环境为准。

## 3. 开户准备

通过手机完成互联网开户的用户请首先准备好二代身份证、银行卡(可提前拍照保存在 手机相册中备用),并具备顺畅的 4G 或者 Wi-Fi 环境以保证开户环节的顺利进行。

使用手机开户的用户需要准备 Android4.0 以上系统或 IOS7.1 以上系统的智能手机,并且 安装期赢天下 APP。

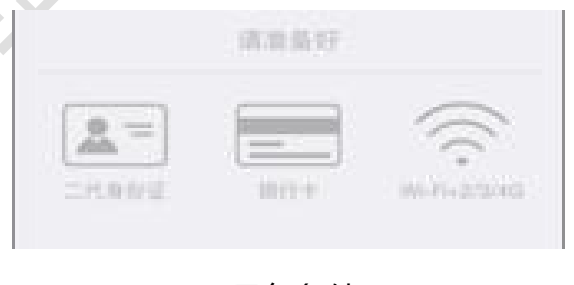

具备条件

# 4. 点击期货开户、立即开户

用户需要先填写手机号,点击获取验证码,输入通过手机短信获取得验证码,点击验证 并登录。

| <u>'위미</u> 종 | 1       | 15:52<br>华泰期货 | ł    | →                        |  |  |
|--------------|---------|---------------|------|--------------------------|--|--|
| 请输           | 入开户手材   | 几号            |      |                          |  |  |
| 请输           | 入图片验i   | E码            | 365  | 75                       |  |  |
| 请输           | 入短信验证   | E码 (          | 获取验证 | E码                       |  |  |
|              | 验       | ₩₩₩₩          | ₹    |                          |  |  |
|              |         | ::)           |      | VE                       |  |  |
| +            | 1       | 2             | 3    | $\langle \times \rangle$ |  |  |
| -            | . 4 5 6 |               |      |                          |  |  |
| (            | 7       | 8             | 9    | #                        |  |  |
| 符            | 返回      | 0             |      | 下一步                      |  |  |

期货互联网开户界面

## 5. 上传照片

进入到上传照片页面,根据按钮提示上传身份证正面、反面和签名照等图片,上传的照 片时可以选择拍照或相册,拍照或相册中选择的照片必须是近距离拍摄、画面清楚,否则会 影响到后面获取客户资料的流程。上传的图片经系统自动压缩后如仍然超过 500K,会报错 提示重新上传。详细的注意事项请阅读页面下方的温馨提示。上传照片页面如下图所示。

| ●●●●○ 中国移动 令 上午11:09 | <b>—</b> ) | ull 中国移动 🗢  | 17:52                                                                                                    | @ Ø 100% 🔳 |
|----------------------|------------|-------------|----------------------------------------------------------------------------------------------------|------------|
| 上传身份证照片              | 关闭         |             | 上传身份证照片                                                                                                    | 关闭         |
|                      |            |             | 2019 4 00 A 00 A     474 4 0 0 A     474 4 0 A 0 A     474 4 0 A 0 A 0 A     474 4 0 A 0 A 0 A 0 A 0 A 0 A |            |
| 上传身份证正面              |            |             | 中华人民共和国<br>居民身份证<br>8888 MILBASE<br>8888 201005-20200.0                                                    |            |
| • <u> </u>           |            |             |                                                                                                    |            |
| 上传身份证反面              |            | 4           | 4355                                                                                                    |            |
| •                    |            | 我已阅读并<br>书》 | 并同意签署《个人数字证·<br>下一步                                                                                        | 书申请责任      |
| 上传签名照                |            |             |                                                                                                    |            |

#### 上传身份证照片

所有照片都上传成功以后,请阅读"个人数字证书安全责任书",阅读完成并同意后点击

"下一步"进入到"填写基本资料"页面。

## 6. 选择营业部

进入"选择营业部界"页面,先点击查找选择省份或直辖市,再选择该城市对应的营业 部,选择后点击确定。

| •••••• 中  | 国移动 훅 | 上午11:24       |                 | <b>D</b> |        |          |          |                   | ull中国联通 🗢 | 09:52     | @ 🖉 16% 🚺 : |
|-----------|-------|---------------|-----------------|----------|--------|----------|----------|-------------------|-----------|-----------|-------------|
| <         | 讫     | <b>5</b> 择营业部 | 3               | 关闭       |        |          |          |                   | <         | 请选择省份或直辖市 | 关闭          |
| 1 资料      | 报审 >  | 2 签署协议        | > 3 在           | E线回访     |        |          |          |                   | Q 搜索省份或1  | 直辖市       |             |
|           |       |               |                 |          |        |          |          |                   | 北京        |           | >           |
|           |       |               |                 |          |        |          |          |                   | 湖南省       |           | >           |
|           |       |               |                 |          |        |          |          |                   | 四川省       |           | >           |
|           |       |               |                 |          |        |          |          |                   | 辽宁省       |           | >           |
|           |       | Q 查找          |                 |          |        |          |          |                   | 广东省       |           | >           |
|           |       |               |                 |          |        |          |          |                   | 贵州省       |           | >           |
|           |       | 下一步           |                 |          |        |          |          |                   | 浙江省       |           | >           |
|           |       |               |                 |          |        |          |          |                   | 江苏省       |           | >           |
|           |       |               |                 |          |        |          |          |                   | 上海市       |           | >           |
|           |       |               |                 |          |        |          |          | <b>XIV</b>        | 云南省       |           | >           |
|           |       |               |                 |          |        |          |          |                   | 广西壮族自治    |           | >           |
|           |       |               |                 |          |        |          |          |                   | 山东省       |           | >           |
|           |       |               |                 |          |        | JS       |          | *                 | 河北省       |           | >           |
|           |       |               |                 |          |        |          | 00.52    | (D) 28 1091 (D) 4 | 山西省       |           | >           |
| ull中国联通 🗢 | 09:53 | @ (           | <b>1</b> 6% 🛄 🗲 |          |        | <        | 请选择营业部类型 | <b>关闭</b>         |           |           |             |
| <         | 请选择城市 | 或区            | 关闭              |          |        |          |          |                   |           |           |             |
| Q 搜索城市或区  |       |               | _               |          | $\sim$ | 期货公司营业部  |          | >                 |           |           |             |
| 东莞市       |       |               | >               |          |        | 介绍经纪商(IB | ) 营业部    | 2                 |           |           |             |
| 广州市       |       |               | >               |          |        |          |          |                   |           |           |             |
| 佛山市       |       |               | >               |          |        |          |          |                   |           |           |             |
| 惠州市       |       |               | >               |          |        |          |          |                   |           |           |             |
| 深圳市       |       |               | >               |          |        |          |          |                   |           |           |             |
| 汕头市       |       |               | >               |          |        |          |          |                   |           |           |             |
| 湛江市       |       |               | >               |          |        |          |          |                   |           |           |             |
| 珠海市       |       |               | >               |          |        |          |          |                   |           |           |             |
|           |       |               |                 |          |        |          |          |                   |           |           |             |
|           |       |               |                 |          |        |          |          |                   |           |           |             |
|           |       |               |                 |          |        |          |          |                   |           |           |             |
|           |       |               |                 |          |        |          |          |                   |           |           |             |
|           |       |               |                 |          |        |          |          |                   |           |           |             |
| 选择        | 营业音   | ß             |                 |          |        |          |          |                   |           |           |             |

选择省份和营业部后点击"下一步",进入"填写基本资料"页面。

## 7. 填写基本资料

进入到"填写基本资料"页面,会看到有部分信息是已经默认填写的,这都是根据上传的身份证资料自动获取的。如果获取的信息有不正确的地方可以自行修改。其他按照真实的资料填写即可。

如果发现上传资料发生错误,可以点左上角的"返回键"重新上传照片信息。基本资料 的界面如图所示。

| <      |                         | 基本资料    |    | 关闭        |
|--------|-------------------------|---------|----|-----------|
| 1 资料报审 | >                       | 2 签署协议  | >  | 3 在线回访    |
| 姓名     |                         |         |    | a         |
| 身份证号   |                         |         |    | 10000     |
| 联系地址省市 |                         |         |    | -         |
| 联系地址   |                         |         |    | 1000      |
| 联系电话   |                         |         |    | A         |
| 电子邮件   | 1                       | 卜人信息确词  | Y  | 电子邮件      |
| 邮编     | 请任                      | 确认提交个人信 | 自息 | 100000    |
| 职业     | 确定                      |         | 取消 | ℓ人员 >     |
| 学历     |                         |         |    | 大专 〉      |
| 推荐人姓名  |                         |         |    |           |
| 推荐人编号  |                         |         |    |           |
| -      |                         |         |    |           |
|        |                         |         |    |           |
|        |                         |         |    |           |
| (0)    | $\langle \cdot \rangle$ |         |    | 图 13 基本资料 |
|        |                         |         |    |           |

其中,除电子邮箱、推荐人、推荐人编码外,其他的都为必填项,填写完成后点击"下一步",弹出"个人信息确认"对话框,如需改动点击"取消"进行修改,若无误点击"确定",进入"选择账户"页面。

## 8. 选择结算银行 (此处为结算账户设置,仍需要客户自行办理银期签约)

客户根据实际情况选择指定的银行后,根据提示填写完成银行卡号和银行网点后上传银行卡照片,同样,照片不得超过 500KB。

| III 中国移动 🗢    | 17:56                                         | @ Ö 99% 💼 |
|---------------|-----------------------------------------------|-----------|
|               |                                               |           |
| 1 资料报审        | > 2 签署协议 >                                    | 3 在线回访    |
| 结算银行          |                                               |           |
| 请选择银行         |                                               | 建设银行 >    |
| - <del></del> | 6217 0001 3000 8                              | 255 555   |
|               | 02.17 0001 0000 0                             | 200 000   |
| 银行网点          | 建行北京分行                                        |           |
|               | COLT 0001 3000 8255 555<br>aur COL 512 112005 |           |
|               | 添加银行卡                                         |           |
| 已经添加的银        | 行卡                                            |           |
|               | 下一步                                           |           |

#### 选择银行账户

银行卡信息填写完成,点击"添加银行卡"后银行信息和卡号就会出现在已添加的银行 卡中,用户也可以删除该卡,重新上传、重新添加,添加后,点击"下一步"会弹出"温馨 提示"对话框,点击"取消"可以重新填写,点击"确定"则会进入到"适当性类型选择" 选择步骤。

| 9. 适当性类型选择                                                                                                    |
|----------------------------------------------------------------------------------------------------|
| 投资者适当性分类选择 关闭                                                                                                    |
| 1 <mark>资料报审 &gt; 2</mark> 经署协议 > 3 在线回访                                                                                             |
| 请根据风险能力选择投资者类型<br>普通投资者 专业投资者                                                                                                    |
| 下一步                                                                                                    |
| 温馨提示:<br>如选择专业投资者,需要提前准备如下材料(盖章):<br>1.金融资产>500万元;或近3年个人年均收入>50万元。<br>2.金融投资经历>2年;或金融产品设计、投资、风险管理<br>工作经历>2年;或金融高管;或金融相关注会和律师资<br>格。 |

适当性类型选择

如果选择普通投资者,点击"下一步"进入到风险承受能力问卷页面,选择专业投资者, 点击"下一步"进入到专业投资者信息采集问卷页面。

普通投资者

此步骤是了解客户的基本情况和投资意向等重要的信息,客户只需根据自身实际情况选 择即可。风险承受能力问卷界面如示

| 4G 46<br>11    | 10:35                    | -         |
|----------------|--------------------------|-----------|
|                | 适当性调查                    | 关闭        |
| 1 资料报          | <b>审 &gt; 2</b> 签署协议 > 3 | 在线回访      |
| 1.您目前          | 前的主要收入来源是:               | (单选)      |
| A. 工资、         | 劳务报酬                     | ~         |
| B. 生产组         | 圣营所得                     |           |
| C. 利息、         | 、股息、转让证券等金融              | 独性资       |
| 产收入            |                          |           |
| D. 出租、         | 、出售房地产等非金融性              | 生资产       |
|                |                          |           |
| E. 无收/<br>社会保障 | へ米源,生活土安侬晶板<br>章         | 只备以       |
|                |                          | 1.04.04.0 |
| 2.心最近          | [二年17人年习收入为:             | (単选)      |
| A. 不超过         | 过5万元人民币                  |           |
| B.5万一          | 20万元(不含)人民币              | ~         |
| C. 20万·        | -70万元(不含)人民i             | 币         |
|                |                          |           |

适当性调查

点击"重新测评",重新进行答题。点击"继续开户",进入账户选择页面。 若客户选择了"踩雷题"的踩雷答案(问卷17、18题),则会提示为"最低类别风险承

受能力投资者",暂不能开户,如图所示

| 14:58             | S 🕗 🖞 🙃 🏭                                                                        | <b>34</b> |
|-------------------|----------------------------------------------------------------------------------|-----------|
| <                 | 风险承受能力问卷                                                                         | 关闭        |
| B.1年-             | 5年                                                                               | ~         |
| C.5年J             | 以上                                                                               |           |
| 29.您的             | 的目标投资品种是:(单选)                                                                    |           |
| A.期货              | ť                                                                                |           |
| B.期<br>C.资<br>D.其 | <b>温馨提示</b><br>尊敬的客户您好,您所填写的风险承受<br>能力问卷得分为66分,您属于'最低类<br>别风险承受能力投资者',暂不能开<br>户! | ~         |
| 30.尨              | 确定                                                                               |           |
| A.稳健              | 2                                                                                |           |
| B.成长              | ÷                                                                                |           |
| C.激进              | ŧ                                                                                | ~         |
|                   |                                                                                  |           |
|                   | 提交                                                                               |           |

## 专业投资者

此步骤是了解客户的基本情况和投资意向等重要的信息,客户只需根据自身实际情况选 择即可。专业投资者信息采集问卷界面如图所示:

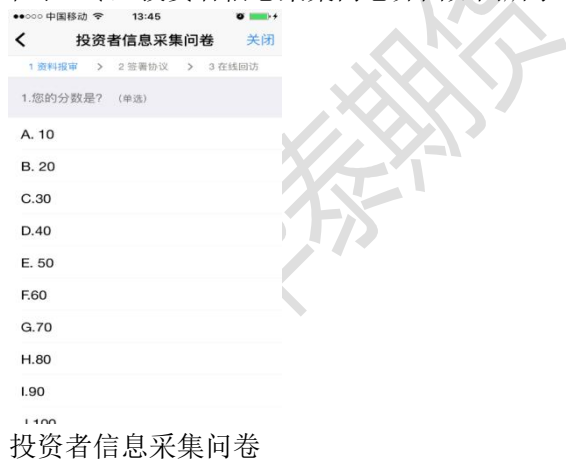

点击"提交"后,进入到"专业投资者资料上传"页面,如图所示:

| 내 中国联通 🗢                                                 | 10:58                                                               | © 9 💶                       |
|----------------------------------------------------------|---------------------------------------------------------------------|-----------------------------|
| <                                                        | 专业投资者资料上传                                                           | 关闭                          |
| 1 资料报审                                                   | > 2 签署协议 >                                                          | 3 在线回访                      |
|                                                          | (三) (<br>资料图片<br>增加图片                                               | Θ                           |
|                                                          |                                                                     |                             |
|                                                          | 下一步                                                                 |                             |
| 溫馨提示:<br>请上传如下材料<br>1.金融资产5500<br>2.金融投资经历:<br>经历:52年;或金 | (盖章),支持JPG格式图片;<br>万元;或近3年个人年均收入<br>2年;或金融产品设计、投资<br>融高管;或金融相关注会和/{ | >50万元。<br>〔、风险管理工作<br>即师资格。 |

专业投资者资料上传

点击上图的"增加图片"可以增加资料图片框,最多可以添加10张图片,最少需要上传 2张,也可点击"一"进行删除,点击"下一步",进入账户选择页面。

## 10. 选择账户

进入账户选择界面,若是普通投资者,针对风险等级为 C1、C2、C3 有两次告知,C1、C2 等级第一次告知如图 21 所示:

| 选择账户         关闭           1 资料报审         > 2 签署协议         > 3 在线回访           选择开通账户             账户类型         >         >            ● 募敬的客户您好,经评估,您属<br>子で1型风险承受能力投资者',该类型<br>投资者仅可购实相关资管产品,不能开<br>立期货或期权账户。            坚持开户         不想开户 | ••• | ○○ 中国移动                                                                              | •           | 13:48        |     | Ő          | -+ |  |  |
|----------------------------------------------------------------------------------------------------|-----|--------------------------------------------------------------------------------------|-------------|--------------|-----|------------|----|--|--|
| 1 微科板椰 > 2 绘器协议 > 3 在线回访<br>选择开通账户<br>账户类型                                                                                                    | <   |                                                                                      | 进           | 择账户          |     |            | 关闭 |  |  |
| 选择开通账户<br>账户类型<br>提示<br>聲敬的客户您好,经评估,您属<br>于C1型风险承受能力投资者',该类型<br>投资者仅可购买相关资管产品,不能开<br>立期货或期权账户。<br>坚持开户 不想开户                                                                                                    | 4   | 资料报审                                                                                 | > 2         | 签署协议         | >   | 3 在线回      | ]访 |  |  |
| 账户类型<br>提示<br>尊敬的客户您好,经评估,您属<br>于C1型风险承受能力投资者',该类型<br>投资者仅可购买相关资管产品,不能开<br>立期货或期权账户。<br>坚持开户 不想开户                                                                                                    | 选   | 择开通账户                                                                                | <b>—</b>    |              |     |            |    |  |  |
| 提示<br>尊敬的客户您好,经评估,您属<br>于C1型风险承受能力投资者',该类型<br>投资者仅可购实相关资管产品,不能开<br>立期货或期权账户。<br>坚持开户 不想开户                                                                                                    | 账   | 沪类型                                                                                  |             |              |     |            | >  |  |  |
| 坚持开户    不想开户                                                                                                    |     | <b>提示</b><br>尊敬的客户您好,经评估,您属<br>于'C1型风险承受能力投资者',该类型<br>投资者仅可购买相关资管产品,不能开<br>立期货或期权账户。 |             |              |     |            |    |  |  |
| 坚持开户    个想开户                                                                                                    |     | 12.1+                                                                                | ᅭᇷ          | -2676014.844 | · • | <b>T 4</b> | -8 |  |  |
|                                                                                                    |     | 至143                                                                                 | <i>π</i> ,– |              | 个思  | πг         |    |  |  |
|                                                                                                    |     |                                                                                      |             |              |     |            |    |  |  |
|                                                                                                    |     |                                                                                      |             |              |     |            |    |  |  |
|                                                                                                    |     |                                                                                      |             |              |     |            |    |  |  |
|                                                                                                    |     |                                                                                      |             |              |     |            |    |  |  |

C1、C2 等级第一次告知

若点击"坚持开户",弹出第二次告知如图所示,点击"不想开户"则直接退出。

| <ul> <li>●●●○○○ 中国移动 令</li> <li>く</li> <li>选</li> </ul>                       | 13:48<br>择账户                                                                               | ♥ ➡+<br>关闭               |
|-------------------------------------------------------------------------------|--------------------------------------------------------------------------------------------|--------------------------|
| 1资料报审 > 23                                                                    | £署协议 > 3 在                                                                                 | 线回访                      |
| 选择开通账户                                                                        |                                                                                            |                          |
| 尊敬的客户:<br>险承受能力投资者<br>购买相关资管产品<br>权账户。如您不服<br>类别的投资者且当<br>通投资者购买高于<br>品或者服务的有 | 提示<br>您好,您属于C1型<br>音,该类型投资者<br>1。不能开立期货<br>4月开风险承受能力<br>5月开户,需填写<br>F自身风险承受能;<br>奇别风险警示书》, | 型风<br>可期<br>紙<br>普<br>力。 |
| 坚持开户                                                                          | 不想开户                                                                                       | -                        |
|                                                                               |                                                                                            |                          |

C1、C2 等级第二次告知

若点击"坚持开户",关闭提示,回到账户选择页面,如图所示,点击"不想开户"则直接退出。

| ●●●○○ 中国移动 令 | 下午12:17 |   | -      |
|--------------|---------|---|--------|
| <            | 选择账户    |   | 关闭     |
| 1 资料报审 >     | 2 签署协议  | > | 3 在线回访 |
| 选择开通账户       |         |   |        |
| 账户类型         |         |   | >      |
|              |         |   |        |
|              | 下一步     |   |        |
|              |         |   |        |
|              |         |   |        |
|              |         |   |        |
|              |         |   |        |
|              |         |   |        |
|              |         |   |        |
|              |         |   |        |

| 完成     账户类型       商品期货        ● 上海期货交易所        ● 郑州商品交易所        ● 大连商品交易所        金融期货        ● 中国金融交易所-投机 | 完成     账户类型       第品期货        2     上海期货交易所       2     郑州商品交易所       2     大连商品交易所       2     中国金融交易所-投机                  | □中国联通 🗢  | 10:23       | @ 🗑 24% 💽 🗲 |
|----------------------------------------------------------------------------------------------------|----------------------------------------------------------------------------------------------------|----------|-------------|-------------|
| <ul> <li>商品期货</li> <li>上海期货交易所</li> <li>郑州商品交易所</li> <li>大连商品交易所</li> <li>              大连商品交易所</li></ul> | <ul> <li>商品期货</li> <li>上海期货交易所</li> <li>郑州商品交易所</li> <li>大连商品交易所</li> <li>全融期货</li> <li>中国金融交易所-投机</li> </ul>               | 完成       | 账户类型        |             |
| <ul> <li>************************************</li></ul>                                                   | <ul> <li>加加約50</li> <li>上海期货交易所</li> <li>郑州商品交易所</li> <li>大连商品交易所</li> <li>         計算算算         中国金融交易所-投机     </li> </ul> | 高只期化     |             |             |
| <ul> <li>工序期页又参州</li> <li>郑州商品交易所</li> <li>大连商品交易所</li> <li>金融期货</li> <li>中国金融交易所-投机</li> </ul>           | <ul> <li>エ/専朋友父参州</li> <li>郑州商品交易所</li> <li>大连商品交易所</li> <li></li></ul>                                                     | 回回积1页    | <b>0</b> 66 |             |
| <ul> <li>郑州商品交易所</li> <li>大连商品交易所</li> <li>金融期货</li> <li>中国金融交易所-投机</li> </ul>                            | <ul> <li>郑州商品交易所</li> <li>大连商品交易所</li> <li>              ት 建酸胡货      </li> <li>             中国金融交易所-投机         </li> </ul>  | ✓ 上海期页文  | 10 MT       |             |
| <ul> <li>大连商品交易所</li> <li>金融期货</li> <li>中国金融交易所-投机</li> </ul>                                             | <ul> <li>大连商品交易所</li> <li>金融期货</li> <li>中国金融交易所-投机</li> </ul>                                                               | ✓ 郑州商品交易 | 易所          |             |
| 金融期货<br>中国金融交易所-投机                                                                                        | 金融期货<br>中国金融交易所-投机                                                                                                    | ✓ 大连商品交易 | 易所          |             |
| ✓ 中国金融交易所-投机                                                                                              | ✔ 中国金融交易所-投机                                                                                                    | 金融期货     |             |             |
|                                                                                                    |                                                                                                    | ✓ 中国金融交響 | 易所-投机       |             |
|                                                                                                    |                                                                                                    |          |             |             |
|                                                                                                    |                                                                                                    |          |             |             |
|                                                                                                    |                                                                                                    |          |             |             |
|                                                                                                    |                                                                                                    |          |             |             |
|                                                                                                    |                                                                                                    |          |             |             |
|                                                                                                    |                                                                                                    |          |             |             |
|                                                                                                    |                                                                                                    |          |             |             |
|                                                                                                    |                                                                                                    |          |             |             |
|                                                                                                    |                                                                                                    |          |             |             |
|                                                                                                    |                                                                                                    |          |             |             |
|                                                                                                    |                                                                                                    |          |             |             |

账户选择

若是一次开户的客户,可选择的期货市场包括:上海期货交易所、郑州商品交易所、大 连商品交易所。二次开户或之前在他司开过的金融/原油户的客户,可选择的期货市场包括: 上海期货交易所、郑州商品交易所、大连商品交易所、中国金融交易所-投机(金融二次开 户可勾选)/上海国际能源交易中心(原油二次开户可勾选)。

C3 等级且选择金融期货时第一次告知如图 24 所示:

| ••••• 中国移动 🗢 15: | 19 🏾 🔳                                         |
|------------------|------------------------------------------------|
| く 完成 账户          | 类型                                             |
|                  |                                                |
| 商品期货             |                                                |
| 🕑 大连商品交易所        |                                                |
| 上海期倍交易所          |                                                |
| 提                |                                                |
| 尊敬的客户您:          | 仔,经评估,您属<br>力投资者',该类型<br>·资管产品和商品期<br>金融、原油期货账 |
| 坚持开户             | 不想开户                                           |
| 中国金融期资父教         | 易用-投机                                          |
|                  |                                                |
|                  |                                                |
|                  |                                                |
|                  |                                                |
|                  |                                                |

C3 等级第一次告知

若点击"坚持开户",弹出第二次告知如图所示,点击"不想开户"则直接退出。

| •0000 中国移动          15           く完成         账户           商品期货                                                                                                    | <sup>::19</sup> <b>◎   </b> )<br>送型                                                                      |
|----------------------------------------------------------------------------------------------------|----------------------------------------------------------------------------------------------------|
| <ul> <li>大连商品交易所</li> <li>募敬的客户您</li> <li>尊敬的客户您</li> <li>险承受能力投资者,<br/>购买相关资管产局法</li> <li>第二大公陸承受能力</li> <li>如坚持开立金融、原油排<br/>属于风险承受能力</li> <li>如坚持开立金融、「</li> <li>勾坚持开立金融、「</li> <li>写《普通投资者购<br/>能力产品或者服</li> <li>书)</li> </ul> | 好,您属于C3型风<br>该类型投资者仅可<br>抑商品期货账户,不<br>期货账户。鉴于您不<br>最低类别的投资者,<br>原油期货账户,需填<br>买高于自身风险承受<br>务的特别风险警示<br>)。 |
| 坚持开户                                                                                                    | 不想开户                                                                                                    |
|                                                                                                    |                                                                                                    |

图 25 C3 等级第二次告知

若点击"下一步",弹出金融账户开立确认提示,如图所示:

| •••••• 中国移动 夺 | 15:36                  | • • |
|---------------|------------------------|-----|
| <             | 选择账户                   | 关闭  |
|               |                        |     |
|               |                        | Θ   |
|               | A                      |     |
| 金融            | 期货信息确认                 |     |
| 我已充分了         | 了解开立此账户所需              | 需条件 |
| 确定            | 取                      | 消   |
| 投资者适当性在单      | 出现不能量》 元从<br>车线测试,并上传F |     |
|               | 添加图片                   |     |
|               | 下一步                    |     |

金融账户开立确认

点击"确定",关闭提示,回到账户选择页面,添加对应账户,点击"取消",关闭提示, 回到账户选择页面,对应账户会去掉。

点击上图的"添加图片"可以增加资料图片框,最多可以添加10张图片,最少需要上传2张,(图片类型为jpg)也可点击"一"进行删除,点击"下一步"进入到"视频验证"页面。

阅读开户相关协议

| 山山国联通 🗢 | 11:36     | @ <b>m</b> |                      |
|---------|-----------|------------|----------------------|
|         | 11.30     |            | بر معنی .<br>جزیر کی |
| <       | 宣看二协议     |            | 大团                   |
| 1 资料报审  | > 2 签署协议  | > 3 在线回访   |                      |
| 请阅读开户相关 | 协议        |            |                      |
| 期货交易风险说 | 明书        |            | >                    |
| 客户须知    |           |            | >                    |
| 期货经纪合同  |           |            | >                    |
| 互联网开户风险 | 揭示        |            | >                    |
| 华泰期货有限公 | 司银期转账业务使用 | 协议         | >                    |
| 网上开户手续费 | 收取标准      |            | >                    |
| 个人税收居民身 | 份声明承诺函    |            | >                    |
| 期货账户实际控 | 制关系告知函    |            | >                    |
| 数字证书用户责 | 任书        |            | >                    |
| 普通投资者适当 | 性管理匹配意见告知 | 与风险揭示确认书   | >                    |
| 我已阅读并   | 司意以上所有协议和 | 业务规则内容     |                      |
|         | 下一步       |            |                      |

# 11. 视频验证

视频验证页面是开户人员手持本人身份证与期货公司的见证人进行视频实名认证。系统会自动识别本机硬件的正常性。视频认证界面如图所示。

| ●●●○○ 中国移动 4G      | 上午10:59       | -               |
|--------------------|---------------|-----------------|
|                    | 视频验证          | 关闭              |
| 1 资料报审 >           | 2 签署协议 >      | 3 在线回访          |
| 您将和客服人员<br>对您进行身份确 | 进行视频通话,<br>认。 | 客服人员将           |
| -`Ċ                |               | -               |
| 确保光线充足             | 8:3           | 工作日<br>30-17:00 |
|                    |               |                 |
|                    | 开始视频          |                 |
|                    |               |                 |

#### 视频认证

确认开户本机的硬件都正常后,点击"开始视频通话",出现一个排队页面,页面显示的数量是所有系统中同时发起视频的用户数量,包括本人。视频排队界面如图所示。

| t°II 🛜 11:00                |         |
|-----------------------------|---------|
| 视频验证                        | 关闭      |
| 1资料报审 > 2签署协议               | > 3在线回访 |
| 旅前方还有 1 人排队等待               | 寺,请稍候   |
| 尊敬的用户您好,很高兴为您               | 怒服务     |
| 即将为您服务的坐席的工号为: 0014         | 455     |
| 为您服务的坐席的执业编号为: F303         | 30971   |
| 视频将在 4 秒后为您自动接通,<br>定按钮接通视频 | 您也可以点击确 |
| 立即接通                        |         |

视频排队

期货公司认证人员接通视频后,与客户核对所填的基本信息,并采集客户的视频和照片, 同时也会问些相关的开户知识。视频认证界面如图所示。

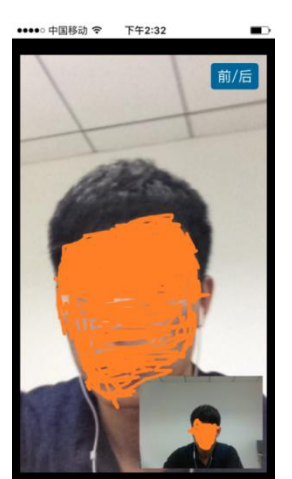

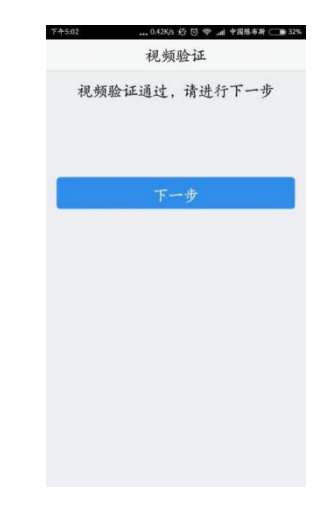

视频认证

如果有错误信息,见证人员会按照不通过原由打回到相关的步骤,客户刷新前端重新完善信息后再发视频认证。视频审核通过以后,客户点击"下一步"进入到安装数字证书。

#### 12. 安装数字证书

数字证书是唯一识别客户的凭证,安装的证书需要输入密码,且密码必须是6位数字, 安装成功后,自动保存到本地。

注意:此处设置的密码一定牢记,在之后的流程中会用到验证证书的密码。否则,只能 删除本地证书文件,重新视频验证、安装证书才可通过。安装证书过程如图所示。

| ●●●○○ 中国移动 4G 下午1:51 |      | ●●●○○ 中国移动 4G 下午1:52  |     |
|----------------------|------|-----------------------|-----|
| 数字证书                 | 关闭   | 数字证书                  | 关闭  |
| 1 资料报审 > 2 签署协议 > 3  | 在线回访 | 1 资料报审 > 2 签署协议 > 3 在 | 线回访 |
| 请设置数字证书密码            |      | 正在下载安装证书 >>>          |     |
| 请设置6位数字证书密码          |      |                       |     |
| 请再次输入6位数字证书密码        |      |                       |     |
|                      |      |                       |     |
| 下一步                  |      |                       |     |
|                      |      |                       |     |
|                      |      |                       |     |
|                      |      |                       |     |
|                      |      |                       |     |
|                      |      |                       |     |
|                      |      |                       |     |
| 安装数字证书               |      |                       |     |

证书安装成功后,页面提示"数字证书已经安装成功!"。否则,会提示证书安装失败, 用户可以点击"重新安装"。证书安装成功后界面如图所示。

| ●●●○○ 中国移动 4G 下午1:52<br>安装证书 |  |
|------------------------------|--|
| 数字证书安装成功                     |  |
|                              |  |
| 完成                           |  |
|                              |  |
|                              |  |
|                              |  |
|                              |  |
|                              |  |
|                              |  |

数字证书安装成功

数字证书安装成功后,点击"完成",进入签署协议步骤。

金融知识测评/原油期货基础知识测试通过以后,点击"提交"进入到签署协议页面。与商品户的协议内容区别之处就是开通金融户/原油户后需要签署"承诺函"协议。

## 13. 签署协议

安装数字证书成功后,需签署华泰期货网上开户的风险揭示文件及协议文件(该页面截 图仅为流程示意所用,具体协议以实际页面展示为准) 签署协议时,需要输入证书面密码,界面如图所示:

| •III 中国移动                   | th 🗢 17:                                         | 35 ® C                                      | ) 100% 🔳,                    |
|-----------------------------|--------------------------------------------------|---------------------------------------------|------------------------------|
|                             | 签署                                               | 协议                                          | 关闭                           |
| 别贞经到                        | 四百万                                              |                                             | 7                            |
| 互联网开                        | 于户风险揭示                                           |                                             | >                            |
| 华泰期货                        | 5"掌上财富"手机期                                       | 货交易使用申请                                     | 表                            |
| 华泰期货                        | 长有限公司银期转则                                        | 长业务使用协议                                     | >                            |
| 网上开户                        | □手续费收取标准                                         |                                             | >                            |
| 个人和                         | 请输入证                                             | E书密码                                        | >                            |
| 期货则                         | 请输入证书密                                           | 四                                           | >                            |
| 数字订                         | 取消                                               | 确定                                          | >                            |
| 普通投,<br>确认书                 | 신김선크미지탄구단비                                       | ~~~~~~~~~~~~~~~~~~~~~~~~~~~~~~~~~~~~~~      |                              |
| 采用电子<br>与纸质台<br>已知晓<br>电子签名 | 子签名签订的电子盔<br>合同、纸质风险揭示<br>《电子签名约定书》<br>G约定权限,并承担 | 经名合同、风险揭<br>示书同等的法律效<br>相关内容,本人<br>目由此产生的一切 | 示书具有<br>力。本人<br>自愿开通<br>法律后果 |
| <mark>✓</mark> 我E           | 別读并同意签署以                                         | 人上协议                                        |                              |
|                             | 下-                                               | -步                                          |                              |
|                             |                                                  |                                             |                              |

#### 协议签署

如果客户选择专业投资者,需要签署专业投资者附加协议,如客户为普通投资者且风险等级为 C1、C2 或者风险等级为 C3 且选择金融账户,还需要签署普通投资者风险警示书(协议)。

若协议全部签署后,点击"下一步"进入到在线回访步骤。

## 14. 在线回访

在线回访是期货开户的最后一个步骤,客户根据实际情况选择即可。问卷回访的界面如 图所示。

| G401 | 11:15 |    |
|------|-------|----|
|      | 在线回访  | 关闭 |
|      |       |    |

1.请问您本次网上开户提交的开户申 请,是您本人真实意愿吗?(单选)

## A. 是

## B. 否

2.请问您是否已仔细阅读《期货交易风 险说明书》、《互联网开户风险揭 示》、《客户须知》、《期货经纪合 同》等风险揭示文件并理解相关条款? (单选)

#### A. 是

## B. 否

3.请问我公司工作人员是否存在全权帮 您操作账户,承诺收益分成等违规言 行?(单选)

#### A. 是

#### 在线回访

用户做完在线回访后,点击"下一步"进入到开户结果页面。如果开户申请提交成功, 正确返回客户的资金账号,等待后台人员审核即可,请阅读页面下方的温馨提示。如果开户 失败,客户会收到短信通知,重新登录本系统,修改完善以后再提交开户申请即可。用户开 户成功界面如图所示。

| 4G 4G<br>++ .11  | 11:18                                 |                       |
|------------------|---------------------------------------|-----------------------|
| 刷新               | 申请提交                                  | 关闭                    |
| 尊敬的<br>成功提3<br>通 | ●●●● ,您的开/<br>を!请在下一交易时间<br>知短信后登录系统查 | 户申请已经<br>间里或收到<br>看 。 |
| 客户姓名             |                                       | 100                   |
| 资金账号             |                                       | 0.0                   |
| 大连商品             | 交易所                                   | 受理中                   |
| 郑州商品             | 交易所                                   | 受理中                   |
| 上海期货             | 交易所                                   | 受理中                   |
| 结算银行             |                                       | 受理中                   |
|                  |                                       |                       |

申请提交

经过以上这些步骤,用户就开户申请提交成功了。收到我司开户成功短信通知后,用户 就可以在此我司进行相关的业务交易了。

三、 注册

1. 注册流程

【打开 APP】-> 【我的】-> 【头像】-> 【快速注册】

2. 截图说明

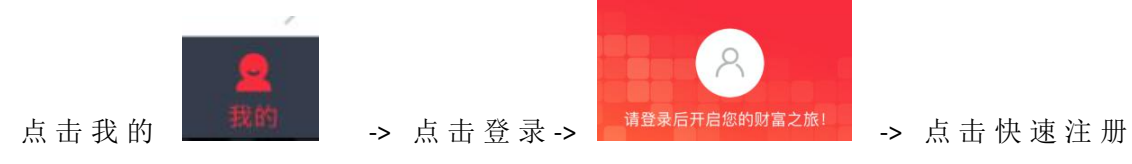

#### 华泰期货有限公司

| 快速注册  | 交易登录  | 忘记密码  |     |                |                            |       |     |     |       |      |
|-------|-------|-------|-----|----------------|----------------------------|-------|-----|-----|-------|------|
|       |       | -     | > : | 输入手材           | 几号、                        | 短信验证码 | 、密码 | (注: | 密码必须为 | 8-16 |
|       |       |       |     | ull中国联通 令<br>× | <sup>下午12:12</sup><br>账号注册 | ⊕     |     |     |       |      |
|       |       |       |     | 请输入手机号         |                            |       |     |     |       |      |
|       |       |       |     | 短信验证码          |                            | 获取验证码 |     |     |       |      |
|       |       |       |     | 设置密码           |                            | byet  |     |     |       |      |
|       |       |       |     | *密码8-16位,必须是:  | 字母和数字组合                    |       |     |     |       |      |
| 位字母和数 | 字的组合) | 即可注册完 | 三成  |                | 注册                         |       |     |     |       |      |

## 四、 登录

注册完成之后,返回账号登录页面输入注册的手机号和密码即可完成登录。

| ×          | 账号登录          | 0         |                      |                     |         |
|------------|---------------|-----------|----------------------|---------------------|---------|
|            |               |           |                      |                     |         |
|            |               |           |                      | XV                  |         |
| •••••      |               | ×         |                      |                     |         |
|            | 登录            |           |                      |                     |         |
| 点击"登录",即表示 | 您同意《华泰期货网络服务协 | FIX.)     | <b>``</b>            |                     |         |
|            |               |           |                      |                     |         |
| < >        | 请输入密码         | 完成        |                      |                     |         |
|            | 35            | 15        |                      |                     |         |
| 五、 忘ù      | 己密码           |           |                      |                     |         |
| 3. 修改密码    | 码流程 (此处)      | 多改的密码是期赢  | 系天下 <mark>注册账</mark> | <mark>号</mark> 的密码) |         |
| 【账号登录      | 录】-> 【忘记密     | 码】-> 【填写账 | 送号】-> 【身             | 份验证】->              | 【设置新密码】 |
| 4. 截图说「    | 明             |           |                      |                     |         |
|            |               |           |                      |                     |         |
|            |               |           |                      |                     |         |

快速注册 交易登录 忘记密码 -> 填写注册时使用

期赢天下-APP-操作手册

|                                                      | <                                     | 忘记密码              |         |                        |          |
|------------------------------------------------------|---------------------------------------|-------------------|---------|------------------------|----------|
|                                                      | <b>1</b> · · · ·<br>填写账号              | 身份验证              | 设置新密码   |                        |          |
|                                                      | 填写信息<br>12 36                         |                   |         |                        |          |
|                                                      | 4001                                  | 8                 | 4 0 0 1 |                        |          |
| 的手机号并输入验证码                                           |                                       | 下一步               |         | -> 下一步                 | 发送验证码    |
| <ul> <li>(如果输入的手</li> <li>く</li> <li>忘记密码</li> </ul> | 机号有误会                                 | :提示"              | 请 输 入 注 | 三册 的 手                 | 机号")     |
| 1 · · · 2<br>填写账号 身份验证                               | · · · · · · · · · · · · · · · · · · · |                   |         |                        |          |
| 填写信息                                                 |                                       |                   |         |                        |          |
| 666666                                               | ⊗ 发送中(54秒)                            |                   | RIV     |                        |          |
| 下一步                                                  |                                       |                   | 21      |                        |          |
|                                                      | く 忘记名                                 | -> 下一步<br>8码      | 设置新密码   | 即可( <mark>注:密</mark> 码 | 马必须为8-16 |
|                                                      | 1 · · · 2<br>填写账号 身份验                 | ···· 3<br>立证 设置新密 | 容码      |                        |          |
| X                                                    | <b>殳置新密码</b>                          |                   |         |                        |          |
| N                                                    |                                       |                   |         |                        |          |
|                                                      |                                       |                   | 0       |                        |          |
|                                                      | 密码8-16位,必须是字母和数字组                     | 合                 |         |                        |          |
| 位字母和数字的组合)                                           | 确认                                    | X                 |         |                        |          |

#### 六、 生成财富号

1. 申请财富号

如果客户已经生成了财富号,首次登录时会提示客户进行财富号的绑定,如果没有则进行财富号的申请。

- **未生成财富号流程**: 【我的】-> 【期货账户】-> 【生成财富号】-> 【账户认证】-> 【身份验证】-> 【设置财富密码】-> 【生成财富号】
- **已生成财富号流程**(首次登陆):【使用财富号登录】-> 【校验身份】->【重置密码】

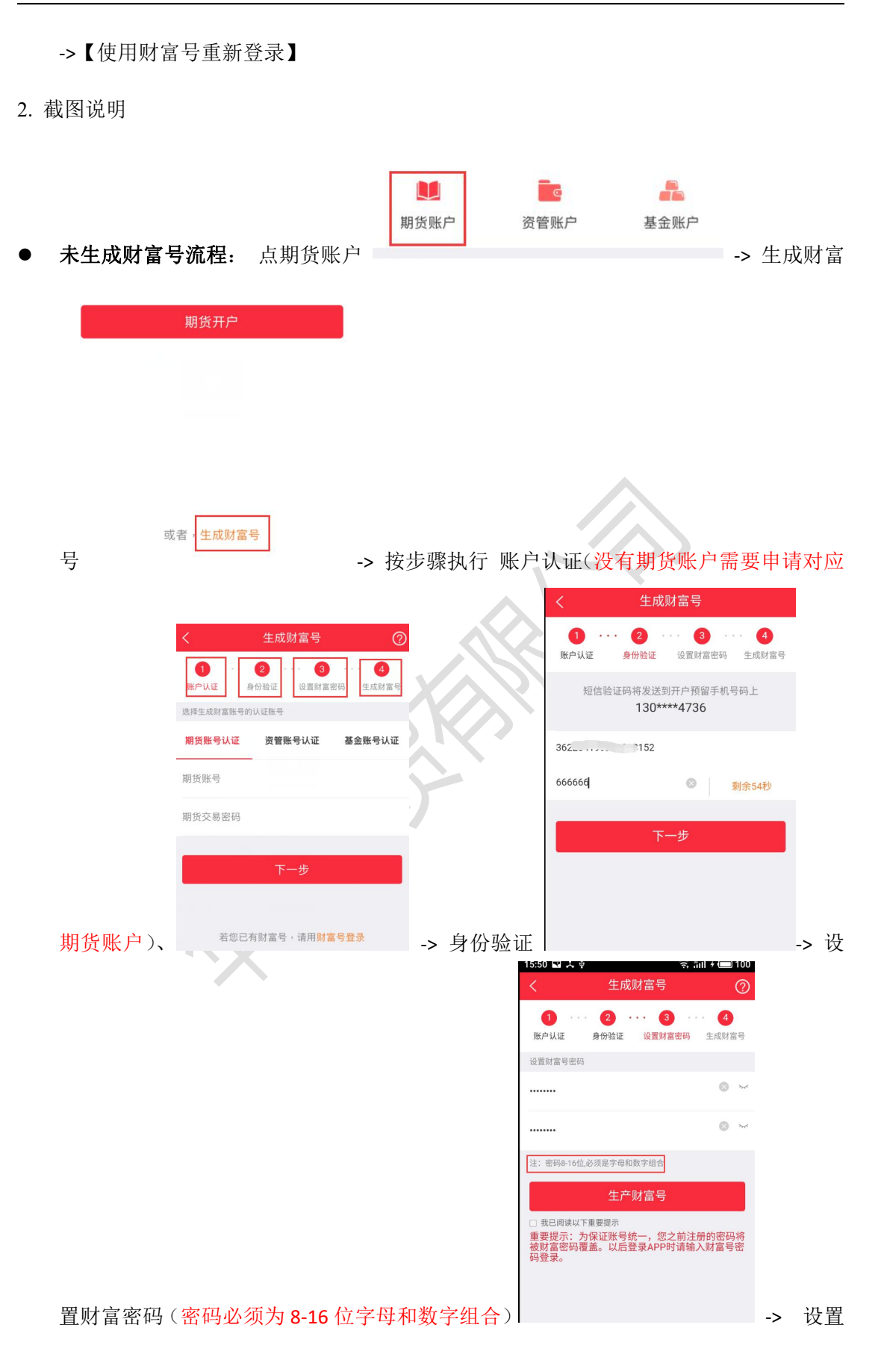

🗟 ື້ ແມ່ 🕈 🥅 100 15:50 🔛 🙏 🕸 1 ... 2 ... 3 ... 4 身份验证 设置财富密码 生成财富号 账户认证 您的财富号为 CF. 79 请妥善保管 为保证您享有更多的服务,生成财富号后请完善个人信息。 -> 生成之后按照绑定财富号流程 密码后即生成了财富号 输入适当性相关信息 是否存在实际控制关系 ~ 本人 否 诚信记录:是否有来源于以下机构的不良诚信记录? 无不良诚信记录 计算机、网络 参与期货主要类型 投资目标期限 投资品种(可多选) 投资收益 是否仅为中国税收居民 是

进行绑定 (生成财富号之后请及时完善个人信息)

**已生成财富号流程(首次登陆)**:使用财富账号登录 -> 校验身份 

| 📶 中国联通 🗢                           | 下午12:50                                   |                                 |
|------------------------------------|-------------------------------------------|---------------------------------|
| <                                  | 校验身份                                      | ?                               |
| 短信验证                               | 码将发送到开户预留<br>180****8265                  | 留手机号码上                          |
| 请输入短信验证                            | E码                                        | 发送验证码                           |
|                                    | 下一步                                       |                                 |
| 系统检测到客户您<br>的预留手机号相同,<br>务体验,您的初始! | 在我司已有财富号,您;<br>,现进行信息合并,合;<br>财富号密码是证件号后; | 注册的手机号与财富号<br>并后您可获得更多的服<br>六位。 |
|                                    |                                           |                                 |

|                                                                                                    | く校验                                                    | 身份                                                                                                    |                                                                                                    |
|----------------------------------------------------------------------------------------------------|--------------------------------------------------------|----------------------------------------------------------------------------------------------------|----------------------------------------------------------------------------------------------------|
|                                                                                                    | 输入财富号密码                                                |                                                                                                    |                                                                                                    |
|                                                                                                    | •••••                                                  | 8                                                                                                    |                                                                                                    |
|                                                                                                    | 下一系统检测到客户您在我司已有财                                       | - <b>步</b><br>富号、您注册的手机号与财富号                                                                                                    |                                                                                                    |
| 初始密码为身份证后 6 位)                                                                                            | 的预留手机号相同,现进行信息<br>务体验,您的初始财富号密码是                       | 合并,合并后您可获得更多的服<br>证件号后六位。                                                                                                    | -> 重置密码                                                                                                    |
| ■■ 中国联通 マ 下午1:09 ® イ ♥<br>く 重置密码                                                                          | * 62% •••                                              |                                                                                                    |                                                                                                    |
|                                                                                                    |                                                        |                                                                                                    |                                                                                                    |
| ••••••                                                                                                    | 8                                                      |                                                                                                    |                                                                                                    |
|                                                                                                    |                                                        |                                                                                                    |                                                                                                    |
| 密码8-16位,必须是字母和数字组合                                                                                        |                                                        | 115                                                                                                    |                                                                                                    |
| 密码8-16位,必须是字母和数字组合<br>确认                                                                                  |                                                        |                                                                                                    |                                                                                                    |
| 密码8-16位,必须是字母和数字组合<br>确认<br>为保证您的账号安全,财富号首次登录需重置密码,并用<br>码登录                                              | 重置的密                                                   |                                                                                                    |                                                                                                    |
| 密码8-16位,必须是字母和数字组合<br>确认<br>为保证您的账号安全,财富号首次登录需重置密码,并用<br>母登录<br>确认登录密码<br>合 并 成 功 -> 重 新 登 录 登            | <sup>重置的密</sup><br>完成<br>录成功之后可以到财                     | 会跳回账号登录页面<br>富号界面查看自己f                                                                                                    | 面并且提示账户<br>的财富号 点者                                                                                                    |
| 密码8-16位,必须是字母和数字组合<br>确认<br>为保证您的账号安全,财富号首次登录需重置密码,并用<br>码登录<br>确认登录密码<br>合 并 成 功 -> 重 新 登 录 登            | <sup>重置的密</sup><br><sup>完成</sup> 重置密码之后会<br>录成功之后可以到财育 | 会跳回账号登录页面<br>富号界面查看自己的<br>财富号                                                                                                    | 面并且提示账户<br>的财富号 点音                                                                                                    |
| 密码8-16位,必须是字母和数字组合                                                                                        | <sup>重置的密</sup><br><sup>完成</sup> 重置密码之后:<br>录成功之后可以到财等 | 会跳回账号登录页面<br>富号界面查看自己的<br>人 财富号<br>财富号                                                                                                    | 面并且提示账户<br>的财富号 点击<br>CF80000162                                                                                                    |
| 密码8-16位,必须是字母和数字组合                                                                                        | <sup>重置的密</sup><br>完成<br>重置密码之后<br>录成功之后可以到财           | 会跳回账号登录页面<br>富号界面查看自己的<br>(1) (1) (1) (1) (1) (1) (1) (1) (1) (1)                                                                                                    | 百并且提示账户<br>的财富号 点击<br>CF80000162                                                                                                    |
| 密码8-16位,必须是字母和数字组合                                                                                        | <sup>重置的密</sup><br>完成<br>重置密码之后<br>录成功之后可以到财等          | <ul> <li>会跳回账号登录页面</li> <li>富号界面查看自己的</li> <li>(1) (1) (1) (1) (1) (1) (1) (1) (1) (1)</li></ul>                                                                                                    | 百并且提示账户<br>的财富号 点击<br>CF80000162<br><sub>未绑定</sub> >                                                                                            |
| 密码8-16位,必须是字母和数字组合                                                                                        | <sup>重置的密</sup><br>完成<br>重置密码之后<br>录成功之后可以到财等          | <ul> <li>会跳回账号登录页面</li> <li>富号界面査看自己的</li> <li>财富号</li> <li>财富号</li> <li>财富号</li> <li>メ联期货账号</li> <li>关联资管账号</li> </ul>                                                                                                    | 五 <u>并且提示账</u><br>的财富号 点                                                                                                    |
| 密码8-16位,必须是字母和数字组合       确认       为保证您的账号安全,财富号首次登录需重置密码,并用<br>码登录       确认登录密码       合并成功 → 重新登录 登       | ■置的密<br><del>完成</del> 重置密码之后<br>录成功之后可以到财育             | 会跳回账号登录页框<br>富号界面查看自己的<br>「ササビジジジジン」<br>「ササビジジジジン」<br>「「サリビジジジン」<br>「「サリビジジジン」<br>「「サリビジジジン」<br>「「サリビジジジン」<br>「「「サビジジジジン」」<br>「「「サビジジジジン」」<br>「「「サビジジジジン」」<br>「「「サビジジジジン」」<br>「「「サビジジジジン」」<br>「「「サビジジジジン」」<br>「「「サビジジジジン」」<br>「「「サビジジジジン」」<br>「「「「「「」」」」 | □并且提示账户<br>的财富号点司<br>CF80000162 未绑定 > 未绑定 >                                                                                                    |
| 密码8-16位,必须是字母和数字组合       确认       为保证您的账号安全,财富号首次登录需重置密码,并用<br>码登录       确认登录密码       合 并 成 功 → 重新登录 登    | <sup>重置的密</sup><br>完成<br>重置密码之后<br>录成功之后可以到财           | <ul> <li>会 跳回账号登录页面<br/>富 号界面査看自己的</li> <li>以富号</li> <li>以富号</li> <li>以富号</li> <li>以富号</li> <li>以富号</li> <li>大联期货账号</li> <li>关联资管账号</li> <li>关联基金账号</li> <li>我的资产</li> </ul>                                                                             | □ 并且提示账户<br>的财富号 点司<br>CF80000162<br>未绑定 ><br>未绑定 ><br>未绑定 >                                                                                    |
| 密码8-16位,必须是字母和数字组合       确认       为保证您的账号安全,财富号首次登录需重置密码,并用<br>词登录       确认登录密码       合 并 成 功 → 重 新 登 录 登 | ₽置的密<br>完成<br>重置密码之后<br>录成功之后可以到财                      | 会跳回账号登录页框<br>富号界面查看自己的<br>「「「」」」」」」」」」」」<br>「」」」」」」」<br>「」」」」」」」」<br>「」」」」」」                                                                                                    | □并且提示账户<br>的财富号 点音<br>CF80000162 ★绑定 > 未绑定 > ★绑定 > 0.00元                                                                                        |
| 密码8-16位,必须是字母和数字组合<br>确认<br>为保证您的账号安全,财富号首次登录需重置密码,并用<br>调登录<br>确认登录密码<br>合并成功 → 重新登录 登                   | <sup>重置的密</sup><br>完成<br>重置密码之后<br>录成功之后可以到财           | <ul> <li>会跳回账号登录页框<br/>富号界面查看自己的</li> <li>「「「」」」」」」」」」」」」」」」」」」」」」」」」」」」」」」」」」」</li></ul>                                                                                                    | <ul> <li>□ 并且提示账户<br/>的财富号 点击</li> <li>CF80000162</li> <li>未绑定 &gt;</li> <li>未绑定 &gt;</li> <li>未绑定 &gt;</li> <li>0.00元</li> <li>参考):</li> </ul> |

#### 七、关联期货账号

1. 关联流程

首次绑定期货账户时会弹出提示绑定界面,【点击绑定】->【绑定期货账号】

2. 截图说明

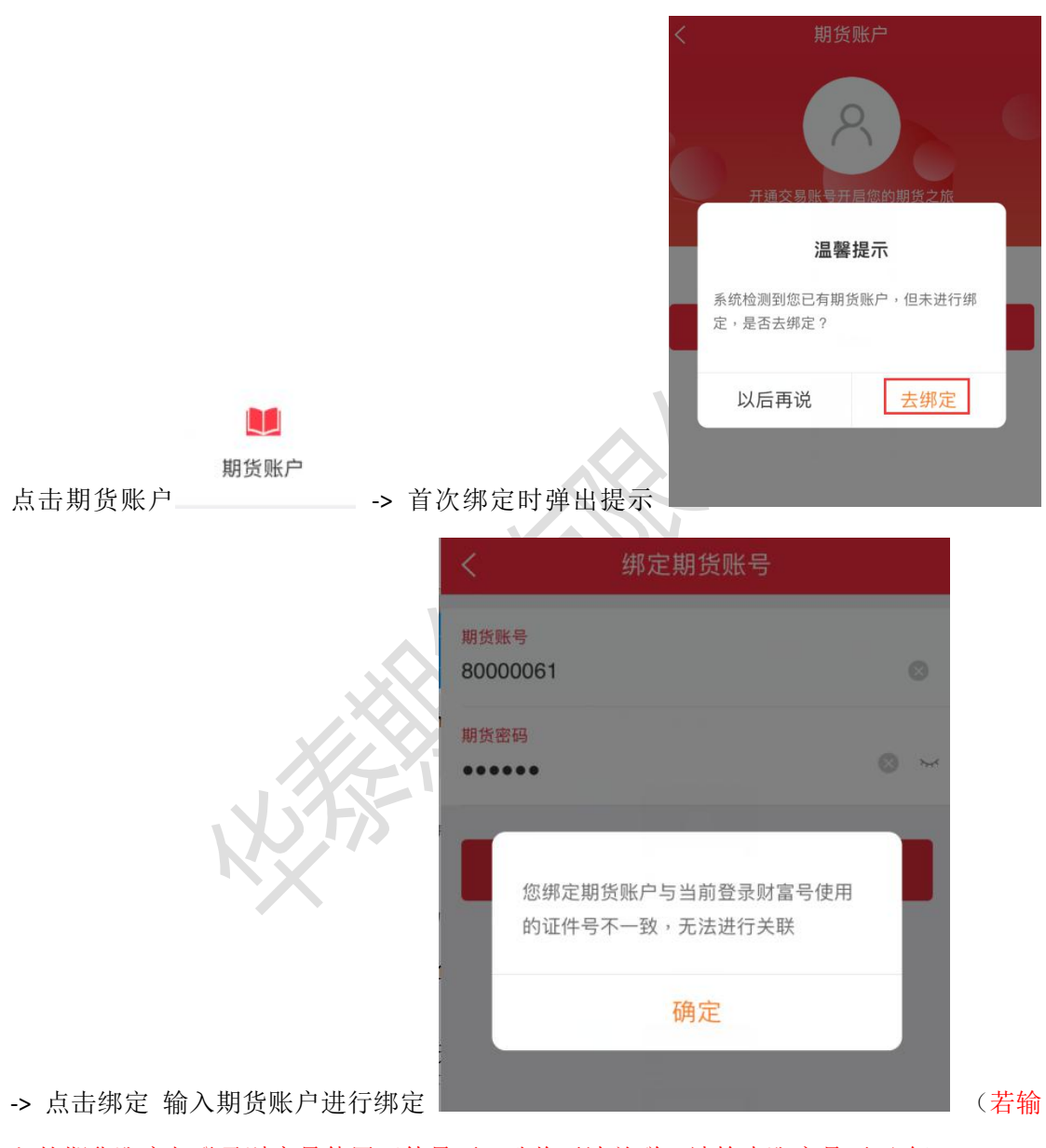

入的期货账户与登录财富号使用证件号不一致将无法关联,请检查账户是否正确) 关联成功之后在财富号页面可查看到对应关联的财富号

| <          | 财富号 |            |
|------------|-----|------------|
| 财富号        |     | CF80000150 |
| 财富号可关联以下账号 |     |            |
| 关联期货账号     |     | 80****061  |
| 关联资管账号     |     | 未绑定 >      |
| 关联基金账号     |     | 未绑定 >      |
| 我的资产       |     | 0.00元      |

资产分布图(非实时数据,仅供参考):

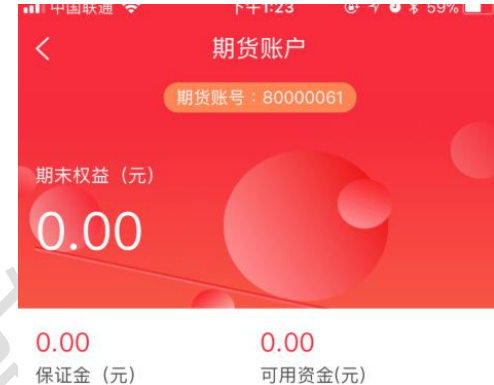

数据为上一结算日期(2017–12–26)数据,仅供参考。具体数据 请以交易系统为准

可用资金(元)

#### 我的持仓

也可以在期货账户页面查看账户相关的信息

## 八、 业务办理

1. 办理步骤

可办理业务:

- 身份证升位变更
- 身份证有效期变更
- 休眠账户激活
- 期权开户
- 仿真开户
- 风险测评

|                     | く 业务办理                   |
|---------------------|--------------------------|
|                     | 期货业务                     |
|                     | 2. 身份证升位变更 >             |
|                     | <b>一一一一</b> 身份证有效期变更 >>  |
|                     | ④ 休眠账户激活                 |
|                     | 需要财富号才能办理本业务             |
|                     | ●     生成财富号     取消     → |
|                     | 其他                       |
|                     | 📃 风险测评 >                 |
| 主: 操作业务办理都需要首先生成财富号 | ■ 我的办理记录 > 参照【 <u>五</u>  |

<u>生成财富号</u>〕) 或者按照如下办理步骤:

Step 1: 用期货账号柜台留存的手机号去注册 app (如果提示客户已经有了财富号可以直接登陆,可以直接让客户用手机号+身份证的后六位登陆),注册后,点【我的】一【期货账户】

一【账户绑定】

**Step 2**: 身份证号+手机验证码,完成账户绑定,生成财富号 **Step 3**: 【我的】->【业务办理】->【对应业务】

2. 截图说明

生成财富号流程参照【五、生成财富号】

| 生成完成之 | 2后:              | 我的 -> 业务办  | ▶理           | 业务办理 |
|-------|------------------|------------|--------------|------|
|       | 10:30<br><       | ▲ ↓ ● 业务办理 | ŝ ini * 🖵 12 |      |
|       | 期货业              | 务          |              |      |
|       | <mark>R</mark> e | 身份证升位变更    | >            |      |
|       | A <sub>c</sub>   | 身份证有效期变更   | >            |      |
|       | 9                | 休眠账户激活     | >            |      |
|       | 期                | 期权开户       | >            |      |
|       | 仿                | 仿真开户       | >            |      |
|       | 其他               |            |              |      |
|       |                  | 风险测评       | >            |      |
|       | Ë                | 我的办理记录     | >            |      |
| 对应业务  |                  |            |              |      |

> -> 办理

#### 九、 基金开户

1. 开户流程

【基金账户】-> 【基金开户】-> 【填写银行卡信息】-> 【完善个人资料】-> 【设置基金 交易密码】

2. 截图说明

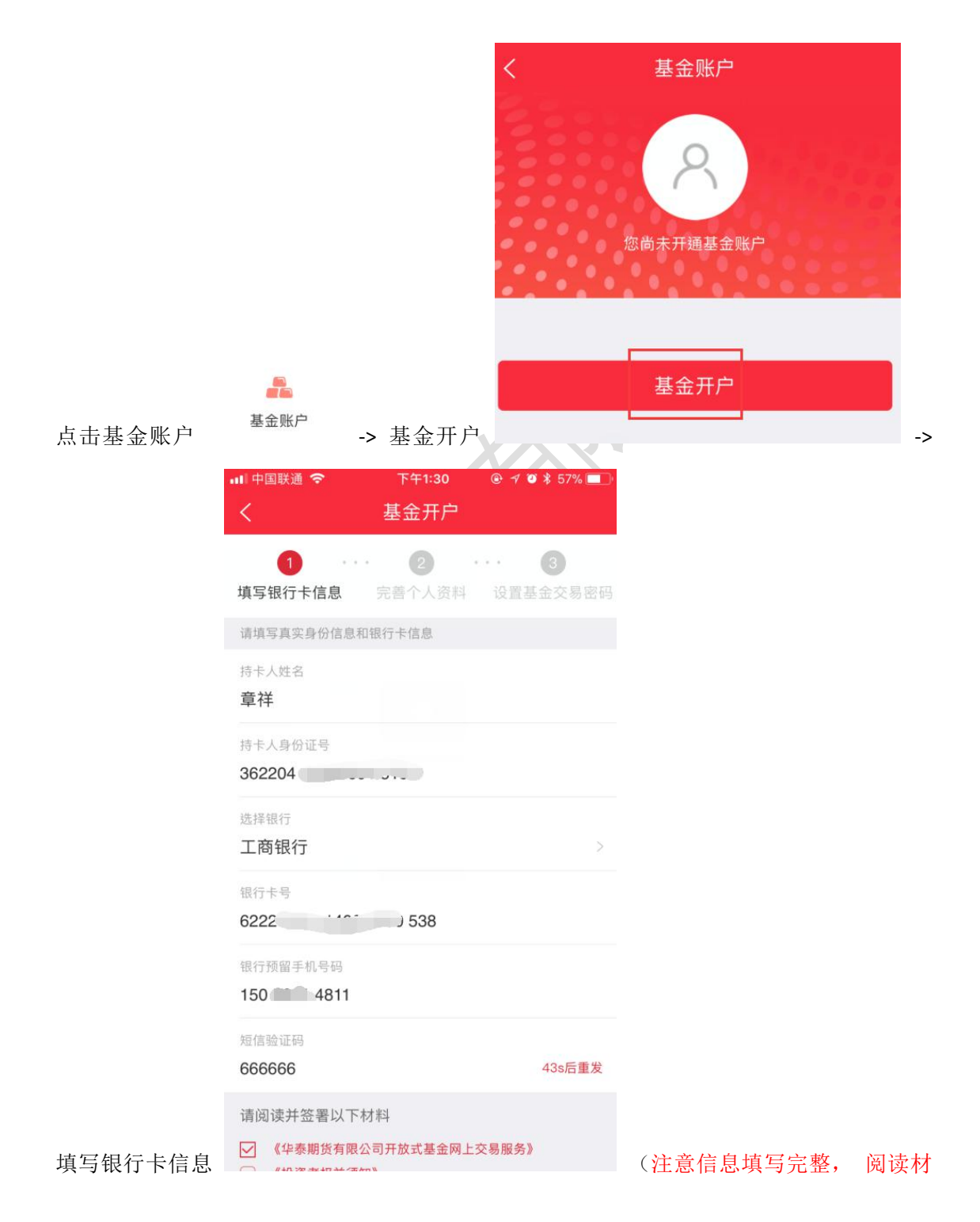

|                                                                  | 期贏天下-APP-操作                                                                                                    | 乍手册                |
|------------------------------------------------------------------|----------------------------------------------------------------------------------------------------|--------------------|
| 料先点击材料阅                                                          | 国读完成后会自动打钩                                                                                                    | 朋货有限公司开放式基金网上交易服务》 |
|                                                                  | 中国联通      下午1:35     ● イ Ø * 56%       人     基金开户       1     ···     2     ···     3       填写银行卡信息     完善个人资料     设置基金交易密引       设置联系方式     ···     3       邮箱     12345678@qq.com | <b>马</b>           |
|                                                                  | <ul> <li>通讯地址</li> <li>广东省深圳市宝安区西乡麻布新村</li> <li>职业</li> <li>企业单位</li> <li>学历</li> <li>+ 学本刊</li> </ul>                                                                              |                    |
|                                                                  | 入子本村     2       补充相关信息        证件开始日期     2014-12-29       近件结束日期     2                                                                                                    |                    |
| 元善个人资料<br>十、 绑定基金                                                | 金账户                                                                                                    | ->                 |
| <ol> <li>4. 绑定流程</li> <li>【财富号】-&gt;</li> <li>2. 截图说明</li> </ol> | 【关联基金账号】-> 【绑定基金账】                                                                                                    | 号】                 |
| 财 富 号                                                            | 财富号                                                                                                    | > -> 关联基金账号        |

| く 财富号                    |                                          |                                 |      |      |       |        |       |
|--------------------------|------------------------------------------|---------------------------------|------|------|-------|--------|-------|
| 财富号                      | CF80000162                               |                                 |      |      |       |        |       |
| 财富号可关联以下账号               |                                          |                                 |      | <    | 绑     | 定基金账号  | 导     |
| 关联期货账号                   | 10****999                                |                                 |      |      |       |        |       |
| 关联资管账号                   | Q7****629                                |                                 |      | 基金账号 | 身份证号  |        |       |
| 关联基金账号                   | 未绑定)                                     |                                 |      | 基金密码 |       |        |       |
| 我的资产                     | 45375.00元                                |                                 |      |      |       |        |       |
| 资产分东图(非实时数据 10供考         | (孝)                                      |                                 |      |      |       |        |       |
|                          | , -, -, -, -, -, -, -, -, -, -, -, -, -, |                                 |      | 注:账  | 号关联不成 | 功,可尝试在 | 交易时间内 |
| ■ 朔页 45375.00            |                                          |                                 |      | ١    |       | Ŷ      | ⇔     |
| ■ <b>页目</b> 0.00         |                                          | -> 绑定基金                         | 金账号  | a w  | _ r   | + v    | n 1   |
| -> 输入基金账号即可              | Î o                                      |                                 |      |      |       |        |       |
| 十一、 开通资管则                | 账户                                       |                                 |      |      |       |        |       |
| 1. 开户流程                  |                                          | X                               | 22   |      |       |        |       |
| 【财富】 -> 【资管<br>管开户(完善个人资 | 开户】-> 【身作<br>料)】                         | ·证上传】->                         | >【资管 | 开户   | (填写锥  | 見行卡信   | 息)】-  |
| 2. 截图说明                  |                                          | $\mathbf{\hat{v}}_{\mathbf{v}}$ |      |      |       |        |       |
| ◎<br>财富                  | > 资管开户                                   | 资<br><sup>资管开户</sup> ->         | 身份证上 | 传(   | 注意身   | 份证正反   | え 面保持 |

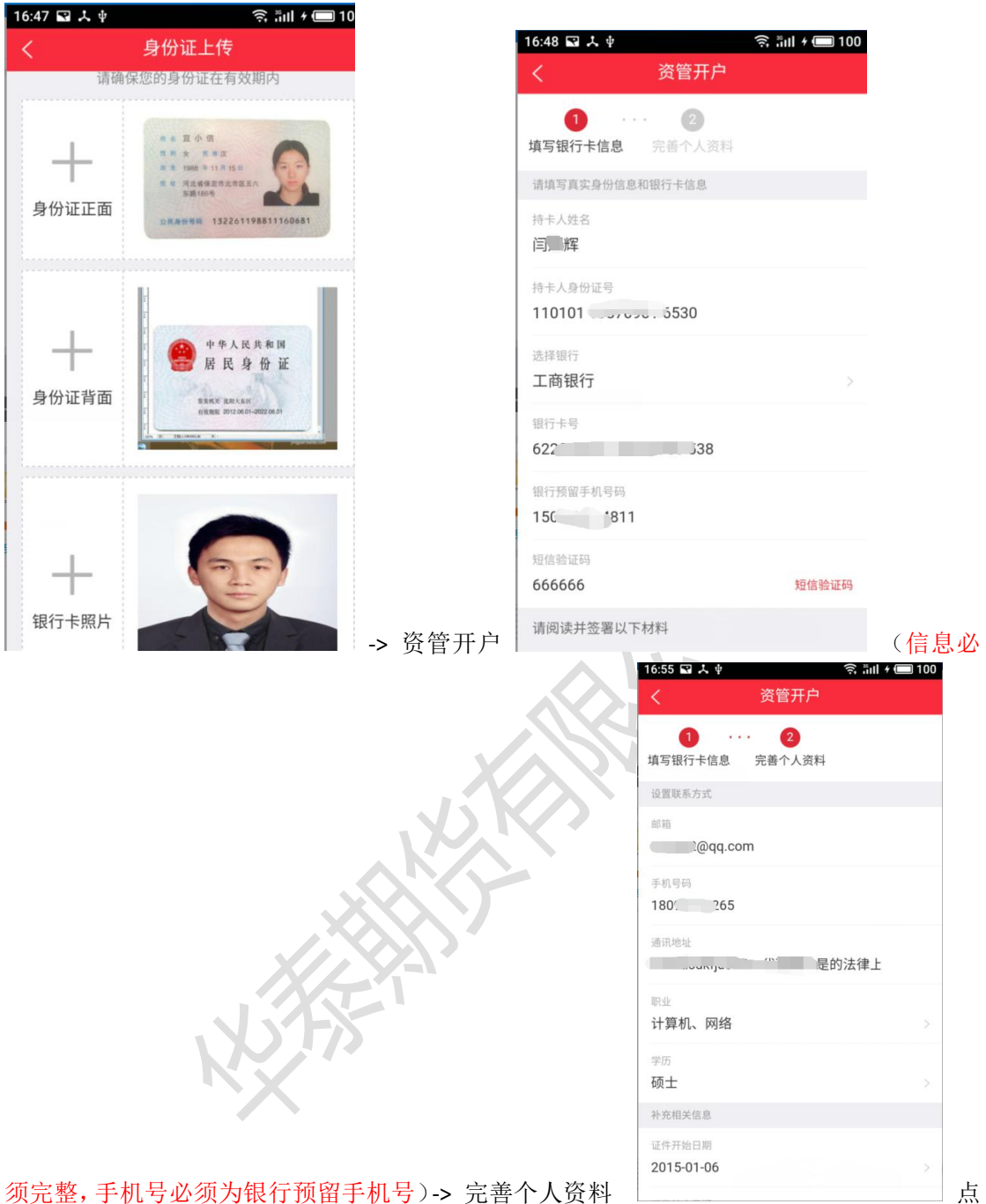

须完整,手机号必须为银行预留手机号)-> 完善个人资料

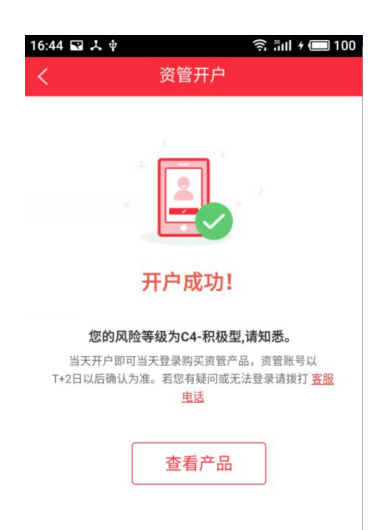

击下一步即完成开户操作。

## 十二、 关联资管账户

开户完成之后默认关联资管账户,可前往财富号页面查看。

## 十三、 修改交易密码

1. 修改流程

【交易登录】 -> 【交易】-> 【交易设置】-> 【修改交易密码】-> 【提交】

#### 2. 截图说明

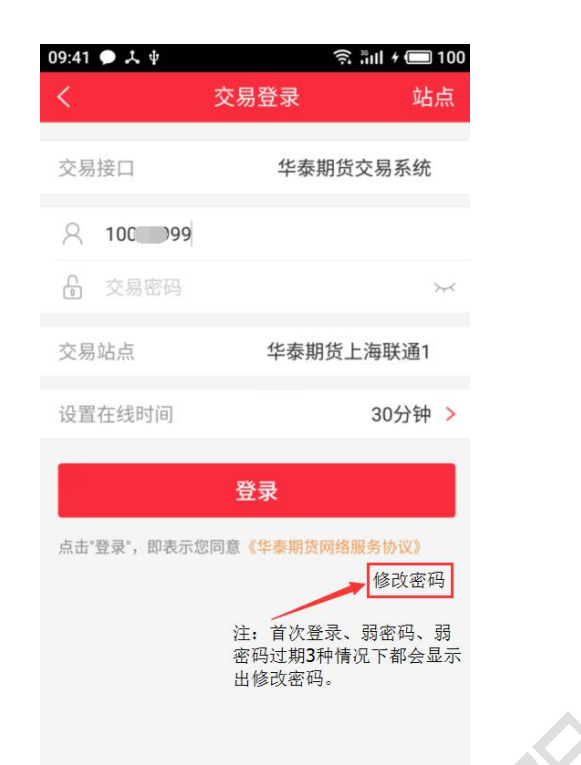

#### 交易登录 \_\_\_\_

设

(注:如果显示出修改密码几个字,请及时

修改密码,请直接点击修改密码进行密码修改,否则无法正常登录)-> 交易页面点击交易

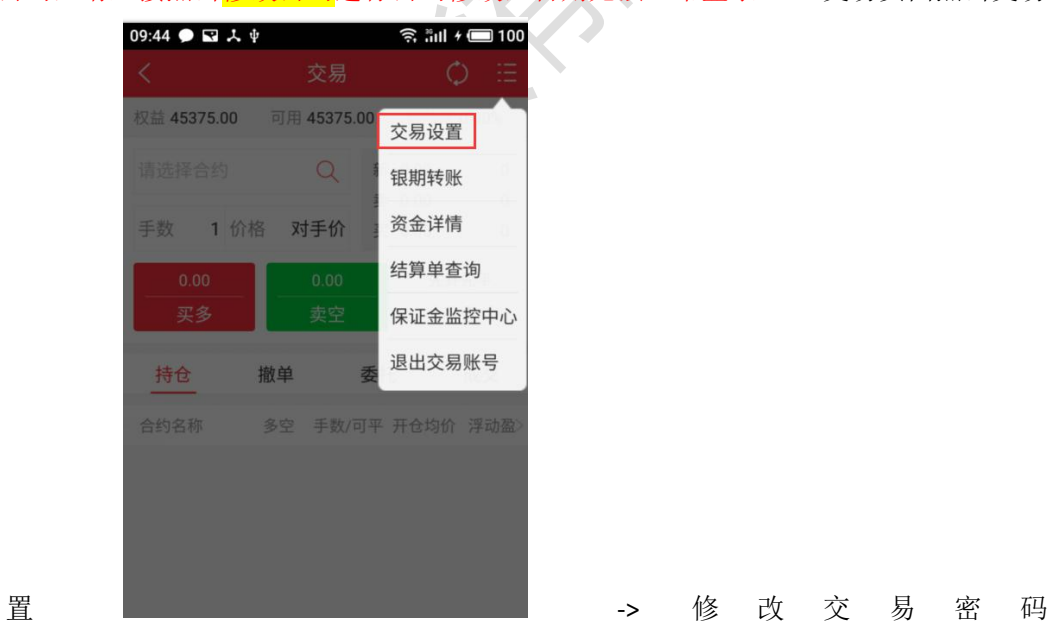

| 9:44 🗩 🖬 🙏 | .♥ ŝ       | äul + 🔲 100 |
|------------|------------|-------------|
| S          | 交易设置       |             |
| 下单风格       | 三键式        | 传统式         |
| 显示风险提示     | ⊼          |             |
| 下单加入自逆     | 先          | $\bigcirc$  |
| 下单确认弹机     | <b>框提示</b> |             |
| 回报信息提示     | 示<br>      |             |
| 自动确认账单     | 単          |             |
| 修改交易密码     | 马          | >           |
| 超价参数修改     | 收          | >           |
| 优先平今设置     | 2          | >           |
| 09:44 🗩 🖬  | λ.ψ        | 佘 淵川 ≁ (■   |
| <          | 修改交易密码     | 3           |
| 旧密码        | 请输入交易密码    |             |
| 新密码        | 请输入新密码     |             |
| 确认密码       | 请再次输入新密码   |             |
| _          | _          | _           |
|            | 提交         |             |
|            |            |             |
| 1 1001     | h 11 34    | X           |
| 十四、        | 涂件甲        |             |

1. 操作流程

```
【交易登录】-【交易】-【条件单】
```

2. 截图说明

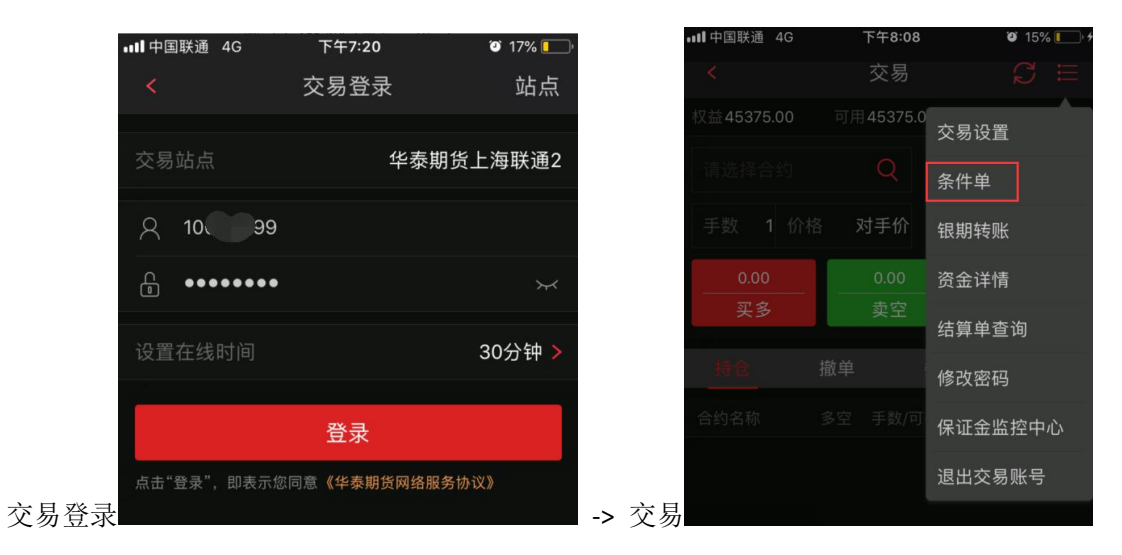

华泰期货有限公司

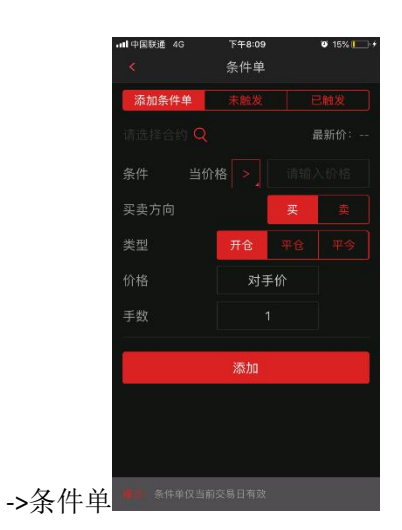

3. 操作说明

【选择对应合约】-【设置合约触发价格、买卖方向、类型、价格、手数等信息】-【点击添加】,当合约价格达到触发价格时,在【已触发】一栏可以看见对应合约,未达到触发价格的合约在【未触发】一栏。

## 十五、 仿真交易

1. 操作流程

【交易】-【下单】-【站点】-【仿真交易】-【2614 期权仿真】 注: 仿真账号申请参照 <u>"业务办理-仿真开户"</u>

2. 截图说明

| 📶 中国联通 🗢     | ጉ'     | <del>T</del> 1:08 |                    | •ull 中国联通 🗢   | 下午1:08    | @ 🕈 🖉 56% 🔲 | 📶 中国联通 🗢         | 下午1:08 | @ 🕈 🍯 56% 🔲 |
|--------------|--------|-------------------|--------------------|---------------|-----------|-------------|------------------|--------|-------------|
|              | Ż      | を易                |                    | <             | 交易登录      | 站点          |                  | 站点选择   |             |
| (*)<br>(*)   | G      |                   | <u> </u>           | 交易站点          | 华碧        | 泰期货上海联通2    | 实盘交易<br>2614期权佐喜 |        | 仿真交易        |
| 下单           | 持仓     | 撤单                | 委托                 | 久 10099999    |           |             | 2014期依旧其         |        |             |
| <sup>C</sup> | (¥)    |                   |                    | <b>읍</b> 交易密码 |           |             |                  |        |             |
| 成交           | 资金     | 银期转账              | 更多                 | 设置在线时间        |           | 30分钟 >      |                  |        |             |
| 🛹 基金         |        |                   |                    |               | 登录        |             |                  |        |             |
| ❷ 资管         |        |                   |                    | 点击"登录",即表示您   | 《印意《华泰期货网 | 各服务协议》      |                  |        |             |
|              |        |                   |                    |               |           |             |                  |        |             |
|              |        |                   |                    |               |           |             |                  |        |             |
|              |        |                   |                    |               |           |             |                  |        |             |
|              | _      |                   |                    |               |           |             |                  |        |             |
|              | ① (行 ) |                   | <b>山 Q</b><br>现 我的 |               |           |             |                  |        |             |

## 十六、 业务办理

#### 1. 操作流程

| 20          | :23 @ 🛇 🎽 @ …                     | 💷 🧙 📶 🗲 🗔 20          | 20:34 ( | 9 🖬 🛇 🎬 … | 🕛 🎅 🏭 # 🗔 22 |
|-------------|-----------------------------------|-----------------------|---------|-----------|--------------|
|             |                                   |                       | <       | 业务办理      |              |
|             | <b>触即</b><br>2006)话费王 130****4736 |                       | 期货业     | 络         |              |
|             | 14-18-19                          |                       | Ro      | 身份证升位变更   | >            |
|             | 期货账户 资管账户                         | 基金账户                  | Ro      | 身份证有效期变更  | >            |
|             | ◇ 财富品                             | ~                     | 9       | 休眠账户激活    | >            |
| ,<br>L      |                                   |                       | 期       | 期权开户      | >            |
| Ŀ           | 业务办理                              | >                     | 仿       | 仿真开户      | >            |
|             | 🥶 创新业务                            | >                     | 其他      |           |              |
| •           | 期货账户分析                            | >                     | E,      | 风险测评      | ×            |
| ,           | 🚖 我的收藏                            | >                     | Ē       | 我的办理记录    | >            |
|             | 我的活动                              | >                     |         |           |              |
| 【我的】-【业务办理】 | ⑦ 山 ⑤<br>財富 行情 交易                 | <b>王</b> ] 2<br>发现 我的 |         |           |              |

2. 可办理业务

- 1. 身份证升位变更
- 2. 身份证有效期变更
- 3. 休眠账户激活
- 4. 期权开户
- 5. 仿真开户

操作步骤:【我的】-【仿真开户】-【手机验证】-【身份证上传】-【信息录入】

| 15:29 🖬 人 🌵 👘 🗊 🕫 🏭 🕫 💷 100 | 15:29 🖬 🙏 👳 | 0 Ş  | S äill 🖅 🥅 100 | 15:29 🖬 🎝 🛉 | 💷 🛜 äil * 💷 100                                                                                                    | 15:34 🖬 🙏 🌵 🛛 🗊 🥱                  | äıl 🗲 🔲 100 |
|-----------------------------|-------------|------|----------------|-------------|----------------------------------------------------------------------------------------------------|------------------------------------|-------------|
| くの方真开户                      | <           | 手机验证 |                | <           | 身份证上传                                                                                                    | く信息录入                              |             |
| 请选择开户类型                     | 请填写手机信息     |      |                | 请确住         | 呆您的身份证在有效期内                                                                                                    | 性别                                 |             |
|                             | 联系手机号       |      |                |             |                                                                                                    | 男                                  | 8           |
| 金融仿真开户 商品期权仿真开户             |             |      |                | +           | 1 5 0.5.2<br>1 5 7 0.5.2<br>1 5 1967 11 7 16 0                                                                                                    | 身份证号<br>362204199206018152         | 0           |
| 原油仿真开户                      | 图形验证码       |      | 6894           | 身份证正面       |                                                                                                    |                                    |             |
|                             |             |      |                |             | ₩.                                                                                                    | 所属营业部                              |             |
| 请选择客户类型                     | 短信啦证妈       |      | 发送验证码          |             | 中华人民共和国                                                                                                    | 邮箱                                 |             |
| ↑人 机构                       |             |      | _              | +           | 😸 居民身份证                                                                                                    | 192928839@dd.com                   | 0           |
|                             |             |      |                | 身份证反面       | · · · · · · · · · · · · · · · · · · ·                                                                                                    | 邮政编码<br>538000                     | 0           |
|                             |             |      |                |             | ×××                                                                                                    | 联系地址                               |             |
| 下一步                         |             |      |                |             |                                                                                                    | 新疆 克孜勒苏柯尔克孜自治州 阿图                  | 9(†† 💿      |
|                             |             |      |                | +           | 33                                                                                                    | <sup>详细地址</sup><br>新疆克孜勒苏柯尔克孜自治州阿图 | 8件月 💿       |
|                             |             |      |                | 止面大傢        | South and the second second se |                                    |             |
|                             |             |      |                | i           |                                                                                                    | 确认提交                               |             |

华泰期货有限公司

提交之后,后台会进行审核,审核通过的客户可以在【我的办理记录】中查询

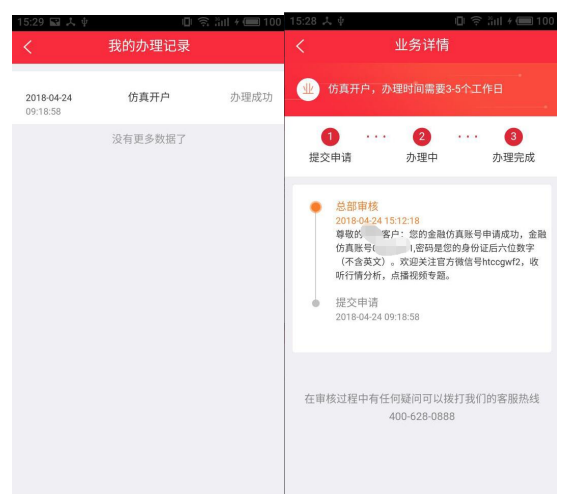

6. 风险测评

7.适当性信息完善

- 十七、 FAQ
- 1. 下载
- Q: 部分手机(华为等)扫描官网二维码没有反应或者点击下载不了 app?

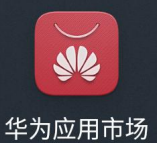

,搜索"期赢天下"下

A: 华为手机若扫描没有反应,请前往华为应用市场

|     | 期赢天下 |         |    |           |
|-----|------|---------|----|-----------|
|     |      | 应用/游戏   | 娱乐 | $\supset$ |
|     |      | 期赢天下    |    | 打开        |
| 载安装 | Win  | 46.5 MB |    |           |

即可。

如果使用微信扫描二维码进入页面点击下载没有反应,请点击右上角使用系统浏览器打 开

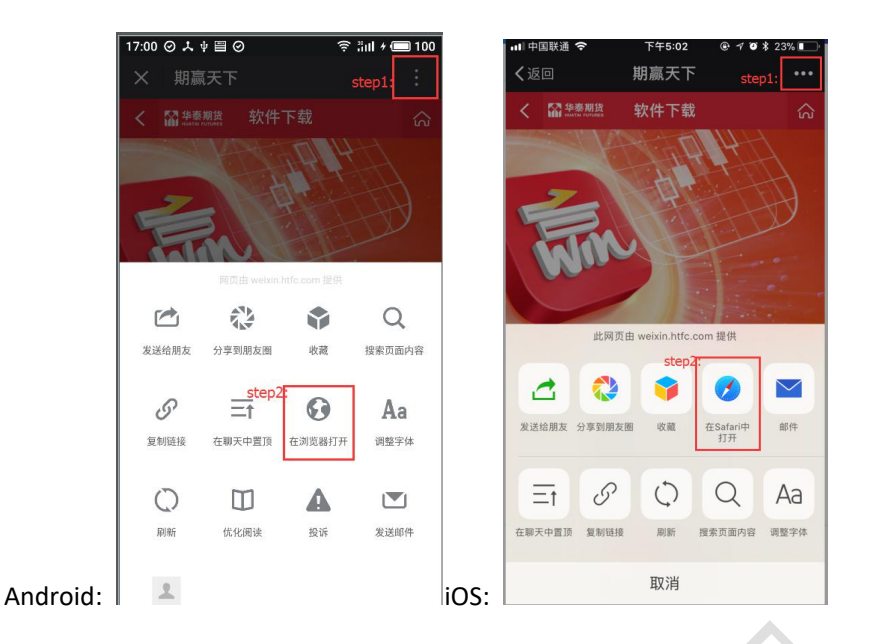

2. 苹果手机下载异常

Q: 出现苹果手机 App Store 下载期赢天下的时候出现 apple 账号登录不上去的情况?

| ॥ 中国移动 🗢                              | 11:02                   | <b>ö</b> 82% 🔳        |           |
|---------------------------------------|-------------------------|-----------------------|-----------|
| く搜索                                   |                         | ビジェンリング市              |           |
|                                       |                         | 神器                    |           |
| win                                   | 华泰期货有限公司                | 言方APP                 |           |
|                                       |                         | -                     | A, CY,    |
| App Store                             |                         | 取消                    |           |
|                                       | 使用 Apple ID 登录          | ·梦 <i>印</i> - 80 - 17 |           |
| ····································· | l赢天下-期货行业领先的雪<br>器"。    | 室上理财神                 | $\otimes$ |
| •••••                                 | •                       | 2                     |           |
|                                       | 登录                      |                       |           |
|                                       |                         |                       |           |
| q w e                                 | r t y u                 | i o p                 |           |
| a s o                                 | d f g h j               | k I                   |           |
|                                       | <pre>&lt; c v b n</pre> | m                     |           |
| .?123                                 | space                   | return                |           |

A:在 wifi 环境下苹果服务器可能会出现连接不上的问题,请先切换到 4G 网络下登录上 apple 账号之后再连接 wifi 下载期赢天下。

3. 查看版本信息

Q: 怎么查看 APP 的版本信息?

A: 依次点击 【我的】-> 【设置】-> 【关于我们】

| くくそうま                     | 我们                             |
|---------------------------|--------------------------------|
| <b>下</b><br>刺 & 表<br>V1.0 | 赢天下<br>师 <sub>亂在 华泰</sub><br>6 |
| 微信号                       | htccgwf                        |
| 官网链接                      | www.htfc.com                   |
| 免责声明                      |                                |

#### 4. CTP 不合法登录

| <    | 绑定期货账号     |     |
|------|------------|-----|
| 期货账号 |            |     |
| 期货密码 |            | 0 ~ |
|      | 下一步        |     |
|      | CTP:不合法的登录 |     |
|      | 确定         |     |

Q: 绑定期货账号时,显示"CTP不合法的登录"

A: 请检查密码输入是否正确,目前密码长度都要求为不少于8位。弱密码后台会提示修改 密码,请及时修改。

5. 请求超时,稍后重试

| ■■■中国联通 4G            | <sup>10:05</sup><br>账号注册  | 63% 🔳 ) |
|-----------------------|---------------------------|---------|
|                       |                           |         |
| 短信验证码                 |                           | 获取验证码   |
| 设置密码                  |                           | ×       |
| *密码8-16位 - 必须冒<br>亲,请 | waturo (1995)<br>求超时,请稍后重 | 试~      |
|                       | 注册                        |         |
| 点击"注册",即表示您[          | 司意《华泰期货网络服务               | 办议》     |

Q: 账号注册时,出现"亲,请求超时,请稍后重试~"

A: 先检查下手机网络环境是否正常, 是否开启了网络代理(一般开启网络代理可能导致有

华泰期货有限公司

些网址无法正常访问)。如果网络畅通,还是提示这个,及时在群里反馈。

6. 该财富号首次使用,请用户开户时默认密码直接登录

Q: 客户注册时,选择忘记密码,进行设置新密码的时候提示"该财富号是首次使用,请用

| ●000中国移动 ∻ | 17:14                            |             | @ 48%            |  |
|------------|----------------------------------|-------------|------------------|--|
|            | 忘记密                              | 码           |                  |  |
| 1 道写账号     |                                  | ī۲          | 设置新家码            |  |
| 填写信息       | 54 (7) 82                        | *11.        | KCHLWICH P3      |  |
|            |                                  |             |                  |  |
| 脸证码        |                                  | 0           | 675 <sup>2</sup> |  |
| _          |                                  |             |                  |  |
| 该财富号是1     | 下一,<br>首次使用,请用 <del>3</del><br>录 | 步<br>开户时的默认 | 密码直接登            |  |
|            |                                  |             |                  |  |
|            |                                  |             |                  |  |
|            | 验证码                              |             | 完成               |  |
| 1          | 2                                | 3           | 退格               |  |
| 4          | 5                                | 6           | 清空               |  |
| 7          | 8                                | 9           | 隐藏               |  |
|            | 0                                | łi          | 角定               |  |

开户时的默认密码直接登录"

A: 财富号初始密码为身份证后 6 位,包括身份证带 X 的,(注意不是身份证后 6 位数字)。 首次绑定时都会提示进行密码修改。

7. CTP: 首次登陆必须修改密码,请修改后重新登录

Q: 交易首次登陆出现"CTP:首次登陆必须修改密码,请修改密码后重新登录"

| <           | 交易登录              | 站点      |
|-------------|-------------------|---------|
| 交易接口        | 华泰期               | 货交易系统 > |
| 8           |                   |         |
| ê 🗪         |                   | $\sim$  |
| 交易站点        | 华泰期货              | (上海联通2  |
| 设置在线时间      |                   | 30分钟 >  |
| CTP:首次登录    | 必须修改密码,请修i<br>新登录 | 改密码后重   |
| 点击"登录",即表示如 | 化同意(华泰明货网络服       | 医他议》    |
|             | -                 | 神改吉時    |

A: 截图中"修改密码"文字在首次登录、弱密码、弱密码过期 3 种情况都会显示出来 其他情况没有改文字,默认密码也是 身份证后 6 位,若提示,请及时修改密码 8. 风险测评无法提交

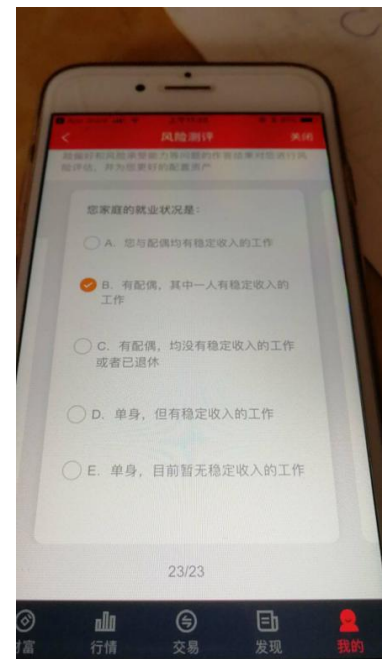

- Q: 点击风险测评到最后一步的时候提交不了。
- A: 这种现象目前还没有在测试环境重现,如果有发现,请退出 APP 重新登录一次。
- 9. 交易账号认证无法输入
- Q: 交易账号认证页面无法输入交易账号?
- A: 正常情况如果绑定过期货账户的话, 进入交易账号认证页面可以自动带出期货账户

| <                | 交易账号认证 |      |
|------------------|--------|------|
| 请填写验证信息          |        |      |
| 交易账号<br>80000060 |        |      |
| 交易密码             |        | کېول |
| 图形验证码            |        | 5936 |
|                  |        |      |

, 期赢天下 V1.0.6 版本偶现交易账号无法自动带出

的问题,如果出现不能自动带出,点击【我的】->【设置】->【清除缓存】,然后再退出重 新登录一下。